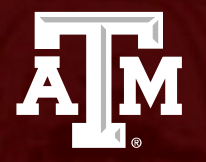

## Departmental Correction Request (DCR)

Presented by: FMO-General Accounting Services

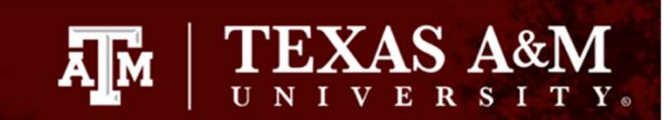

# Agenda

- Introduction: What is a DCR?
- Benefits
- When to process a DCR
- Allowable Transactions
- Restrictions
- Year end submittals
- Creation and Inquiry of DCRs in Canopy

# What is a DCR?

• This is a CANOPY based module that will provide the ability to initiate a correction transaction for accounting entries in FAMIS.

Ā M

- Correct Accounts Payable vouchers for local to local, local to state, state to local and state to state transfers. This will include account, object code and amount corrections.
- Correct IDT's, Concur transactions (travel and pro-card) and most other journal enties

## What are the benefits of a DCR?

Ā M

- Departmental Data Entry
- Departmental Electronic Approvals
- Automatic posting upon approval
- FYI notifications to recipients (optional)
- Security and account access controls
- Web creation, routing, and approval through Canopy
- No paper waste

# When to process a DCR

 DCRs should be submitted when an Accounts Payable voucher expenditure needs to be corrected for account changes (partial or whole amount) or for object code corrections (partial or whole amount).

TEXAS A&M

A M

- DCRs should be submitted when an IDT, Concur Transaction (travel and pro-card) and most other journal entries need to be corrected for account changes or for object code corrections.
- Please process sub-account corrections through the DCR module. DO NOT use screen 056. This will prevent problems when the voucher needs to be moved at a future date.

## Transactions allowed on DCRs

• DCR business rules will prevent submitting requests if the debit account (account being charged) does not allow the expense. This pulls from screen 803 and screen 008 for sub-code edits.

Ā M

- Only vouchers in 'Paid' or 'Recon' status can be corrected. If the voucher is in 'Out' status, you cannot process a DCR.
- Fields that can be changed are Account, Support Account, Sub-code & Amount.
- Attachments can be added to the document page. The attachment must be in PDF format, 1-2 MGs maximum
- Notes can be added to the document page.

# **Restrictions for DCRs**

• You can have up to three open DCRs for each voucher and only one active DCR can be routing at a time.

Ă M

- Cannot change the Vendor, Bank or Ref 4 fields.
- Cannot change object codes from revenue to expense or expense to revenue, payroll codes or interest code 6230
- Cannot process DCRs for future Fiscal Year.
- Local Concur transactions CANNOT be moved to a state account. Please see the <u>Local to State</u> <u>Credit Card Transaction Correction instructions</u>

## Year End Submittals of DCRs

• Request are only valid to create/view in the current fiscal year.

Ā M

- Year end is a critical time to complete, process, or cancel requests prior to auto cancellation during the 13<sup>th</sup> month.
- Pending request include: In Process (IP), Reopened (RE), and Closed (CL) documents.
- Only DCRs to clear deficits for negative balances or necessary corrections for contract and grant accounts should be submitted in the 13<sup>th</sup> month. All others will be rejected.

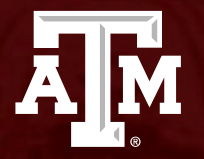

## Creation of an Accounts Payable Voucher DCR

## Creation of a Voucher DCR

- Log into CANOPY
- There are two ways to create a DCR.
  - 1. The first way is to begin with a display of the voucher you want to correct. Click on FRS > Vouchers > Voucher Header. Using the Voucher Header Tab, type in the voucher number you want to correct and hit enter. Click the 'Create DCR' button. This will automatically fill in some of the fields on the DCR create page (DCR type, Doc Year and Doc ID). This is the method used in the example.

Ă M

2. The second way is to go directly to the Create DCR Document. Click on the FRS Tab > DCR > Create DCR. Choose the type of document to correct – Voucher is the default. Optionally, change the Doc Year - Current Year is the default. Type the Original Document ID (Voucher number). Click on the 'Create Document' button.

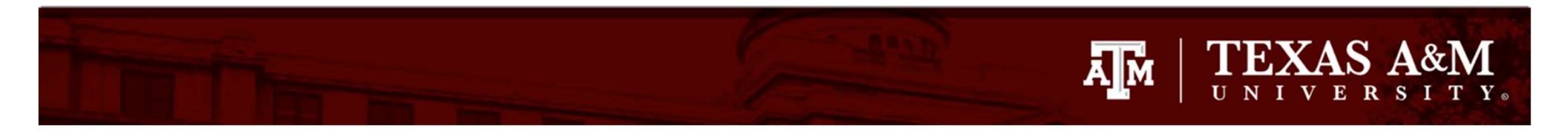

| Canopy<br>The Texas A&M Un                                                      | iversity System ABX 1                             | est Varsinjo         |                   |         |                                                                                                    |
|---------------------------------------------------------------------------------|---------------------------------------------------|----------------------|-------------------|---------|----------------------------------------------------------------------------------------------------|
| Payroll FFX                                                                     | FRS Routing                                       | System               |                   |         |                                                                                                    |
| Main Menu 🗢 I                                                                   | -RS ⇔ Vouchers ⇔                                  | Voucher Header       | -                 |         |                                                                                                    |
| to Account                                                                      | Voucher Search                                    | Voucher Header       | Line Item Details | Vendor  |                                                                                                    |
| Voucher                                                                         | ]                                                 |                      |                   |         | . (20) (20) (20)                                                                                                 |
| Submit                                                                          |                                                   |                      | From th           | e vouch | her header tab,                                                                                                  |
|                                                                                 |                                                   | e                    | nter in t         | he vouc | cher number and                                                                                                  |
|                                                                                 | s Computing Services a                            | pplication.          |                   |         | and the second second second second second second second second second second second second second second second |
| Canopy, a Busines<br>The Texas A&M Un<br>Server: SEA-FA-W<br>Version: 4.0.0.203 | iversity System<br>EBTST<br>04 - 06/30/2023 11:16 | :50 ABX Test Version | nit               | enter o | or submit.                                                                                                    |
| Canopy, a Busines<br>The Texas A&M Un<br>Server: SEA-FA-W<br>Version: 4.0.0.203 | iversity System<br>EBTST<br>04 - 06/30/2023 11:16 | :50 ABX Test Version | hit               | enter o | or submit.                                                                                                    |

### 

| Canopy                                      |                           | c                | ampus: 02 (Te | xas A&M University) | ✓ Fiscal Year:  | 2023 V Set CC/FY     | SSO Mer  | nu SSO Logoff |
|---------------------------------------------|---------------------------|------------------|---------------|---------------------|-----------------|----------------------|----------|---------------|
| The Texas A&M University<br>Payroll FFX FRS | System Adv Tes<br>Routing | System           |               |                     |                 |                      |          |               |
| Main Manual FRC a 1                         | lauchans o M              | uuchae Ilaa dae  | _             |                     |                 |                      |          |               |
| Main Menu C FRS C                           | voucners $\sim$ vo        | oucher Header    |               |                     |                 |                      | HELP     | FEEDBHCK      |
| to Account Vou                              | cher Search               | Voucher Head     | er Line I     | tem Details Vend    | dor             |                      |          |               |
| Vaushari 6004400                            |                           | lick or          | 2 201         | of the '            | Crosta          | DCP' but             | tone     | to            |
| Submit                                      |                           | IICK OI          | I ally        | of the              | creater         | DCK DUI              | lons     | 10            |
| Subilin                                     |                           |                  | — be          | gin the             | DCR Pro         | ocess                |          |               |
|                                             |                           |                  |               | VOUCUER UEADE       |                 |                      |          |               |
|                                             |                           |                  |               | VOOCHER HERDE       | <b>N</b> ().    |                      |          |               |
| Voucher:                                    | 6801498 🔂 (\              | Voucher Data Fo  | rm Report)    |                     |                 |                      |          |               |
| Description:                                | SERVICE TYPE              | FEDEX PRIORI     | TY OVERNI     |                     |                 | Statu                | s: PAID  |               |
| Vendor:                                     | 01938057 Fed              | eral Express Cor | rporation     |                     |                 | Hold                 | d: N     |               |
| Alt. Vendor:                                |                           |                  |               |                     |                 | Pending              | 9:       |               |
| Due Date:                                   | 09/25/2022                |                  |               | Customer A/R Nbr:   |                 | State Vch            | r: N     |               |
| Invoice Date:                               | 08/26/2022                |                  |               | GSC Order Nbr:      |                 | Revolving            | 3:       |               |
| Delivery Date:                              | 08/25/2022                |                  |               | Contract Workforce: | N               | Change Source        | e: N     |               |
| Original Dist Date:                         |                           |                  |               | Dept Ref:           | 9000389         | Transaction Code     | e: 140   |               |
|                                             |                           |                  |               | No. WALLS           | Ν               |                      |          |               |
| Total:                                      | \$89.37                   |                  |               | FAMIS Trace:        | C005521         | ACH F                | g: Y     |               |
| St Reg Nbr:                                 |                           |                  |               | ACH Date:           | 09/23/2022      | ACH Override         | 81       |               |
| Bank Paid Chk Date:                         |                           |                  |               | ACH Bank Trace:     | 09100001486988  | 4 Reconcile Fo       | 3:       |               |
| Exempt Fa:                                  |                           |                  |               | Wire Transfer Flag: | N               | St Warrant Nb        | r;       |               |
| Exempt Reason:                              |                           |                  |               |                     |                 | Warrant Date         | 8:       |               |
| USAS Doc Type:                              |                           |                  |               | Encl Code:          |                 | PCC Code             | e:       |               |
| Long Description:                           | SERVICE TYPE              | FEDEX PRIORI     | TY OVERNI SE  | ERVICE TYPE: FEDEX  | FIRST OVERNIGHT |                      |          |               |
|                                             |                           |                  |               |                     |                 |                      |          |               |
| Create DCR                                  |                           |                  |               |                     |                 |                      |          |               |
|                                             |                           |                  |               |                     |                 |                      |          |               |
| 1                                           |                           |                  |               |                     | 1000 F 10       |                      |          |               |
| 11                                          |                           |                  |               | VOUCHED ITME TTE    | loucher DCR     |                      |          |               |
|                                             |                           | Not              | Manual        | Correctable         | roucher DCK     |                      | wan Waid |               |
| Item Account                                | SRS                       | Amount           | Amount        | Amount PO           | Number Invoid   | ce Nbr Bank F        | lag Flag | -             |
| 1 210410-21000                              | -5650 N                   | \$7.66           | \$0.00        | \$0.00              | 786414          | 4 <u>195</u> 06000 N | N        | Create DCR    |
| 2 210410-22000                              | -5650 N                   | \$81.71          | \$0.00        | \$0.00              | 786414          | 4195 06000 N         | N        | Create DCR    |

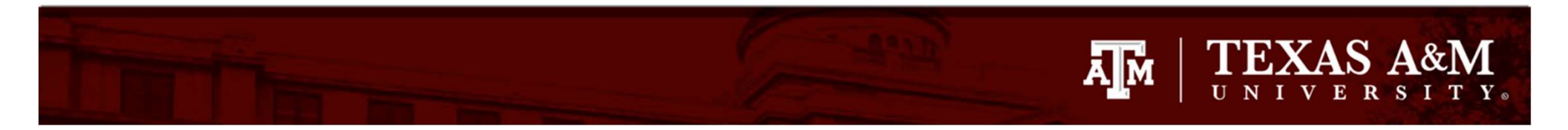

| Canopy<br>The Texas A&M University System ABX                                                     | Test Version                |                  |
|---------------------------------------------------------------------------------------------------|-----------------------------|------------------|
| Payroll FFX FRS Routing                                                                           | g System                    |                  |
| Main Menu ▷ FRS ▷ DCR ▷ Crea                                                                      | ite DCR                     |                  |
| DCR Search DCR Document                                                                           | Create DCR                  |                  |
| DCR Create                                                                                        |                             |                  |
| DCR Doc ID:                                                                                       | **NEW**                     |                  |
| Document to Correct                                                                               |                             |                  |
| Doc Type:                                                                                         | Voucher 🗸 🔊                 | Click on 'Croate |
| Doc Year:                                                                                         | 2023 * Blank = current year | Click on Create  |
| Original Doc ID:                                                                                  | 6801498 Show                | FY XXXX          |
| Create FY 2023 Document                                                                           |                             | Document'        |
| Canopy, a Business Computing Services<br>The Texas A&M University System<br>Server: SEA-FA-WEBTST | application.                |                  |

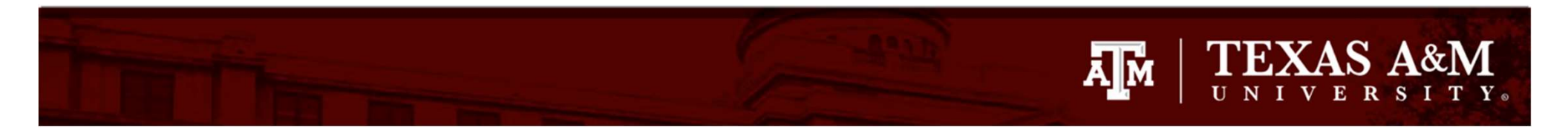

| Canopy<br>The Texas A&M University Sy<br>Payroll FFX FRS              | stem ABX Tast Vers<br>Routing Syst    | em.                              |                                       |                                      |                  | Campus: 02 (Texas A&M University) |  |  |
|-----------------------------------------------------------------------|---------------------------------------|----------------------------------|---------------------------------------|--------------------------------------|------------------|-----------------------------------|--|--|
| Main Menu ⇔ FRS ⇔ D                                                   | CR ⇔ DCR Docume                       | nt                               |                                       |                                      |                  |                                   |  |  |
| INFO: DCR Docu                                                        | ment J307362 has b                    | een successfully added           | You wi                                | You will now see the information box |                  |                                   |  |  |
| DCR Search DCR<br>DCR: J307362                                        | Document Cre<br>DCR Action: Select an | ate DCR                          | showi                                 | ng the DC<br>assigned t              | R docu<br>o your | ment number<br>request            |  |  |
| P                                                                     | Departi                               | VENTAL CORRECTION REQUE          | st Header - Default                   |                                      |                  | ACCOUNT NET EFFECT                |  |  |
| DCR Document:<br>Voucher:<br>Route Document:<br>Description:          | J307362<br>6801498                    | DCR FY: 2023<br>Voucher FY: 2023 | DCR Status:<br>Type:<br>Route Status: | In Process (IP)<br>Voucher (V)       |                  |                                   |  |  |
| Justification Code:<br>Created By:<br>Last Update By:<br>Attachments: | Stilley, Alan A, JR (                 | 07/07/2023)<br>ame Added Date    | Added By Deleted Da                   | te Deleted By                        |                  | 2                                 |  |  |
| Save Cancel                                                           | Add Attac                             | hments                           |                                       |                                      |                  |                                   |  |  |

## Creation of a Voucher DCR

 Once the DCR number has been assigned you can now edit the DCR document.

Ă M

• You must enter in a description and choose a Justification Code..

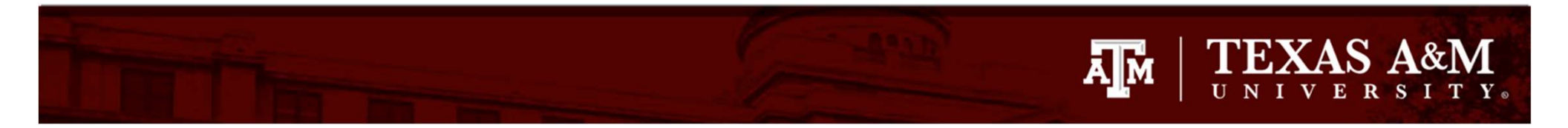

| INFO: DCR Docu                 | ment J307362 has been s     | uccessfully add   | ed .                      |                        |                 |               |                                     |
|--------------------------------|-----------------------------|-------------------|---------------------------|------------------------|-----------------|---------------|-------------------------------------|
| DCR Search DCR                 | Document Create D           | CR                |                           |                        |                 |               |                                     |
| DCR: J307362                   | OCR Action: Select an actio | n <b>&gt;</b>     | 1                         |                        |                 |               |                                     |
| F                              | Department                  | AL CORRECTIO<br>V | n Request Header -<br>iew | Default                |                 | E No          | ACCOUNT NET EFFECT                  |
| DCR Document:                  | J307362                     | DCR FY:           | 2023                      | DCR Status:            | In Process (IP) |               |                                     |
| Voucher:<br>Route Document:    | 6801498                     | Voucher FY:       | 2023                      | Type:<br>Route Status: | Voucher (V)     |               |                                     |
| Description:                   | Sharing Cost with UAS       | 6                 |                           |                        |                 |               | Add the                             |
| Justification Code:            | Select a code               |                   | ~                         |                        |                 | c             | description                         |
| Created By:<br>Last Update By: | Stilley, Alan A, JR (07/0   | 7/2023)           |                           |                        |                 |               |                                     |
| Attachments:                   | Name                        | Add               | ed Date Added By          | Deleted Dat            | e Deleted By    |               |                                     |
|                                | NO ATTACHMENT               | S FOUND           |                           |                        |                 |               | 54.0                                |
| Save Cancel                    | C Add Attachmer             | Its               |                           |                        |                 |               | ₿.<br>B                             |
| •                              |                             |                   |                           |                        |                 | Corrected Lin | IE ITEMS (INCLUDES ORIGINAL AND PRO |
| Item Orig                      | Account                     | SRS               | Account Description       |                        |                 | Subcode       | Subcode Description                 |
| 1 Y                            | 210410-21000                | N                 | FMO - A/R & GENERAL A     | ACCOUNTING             |                 | 5650          | Freight/Delivery Services           |

# Justification Codes

- There are nine justification codes.
  - AC (New account has been established)
  - CG (Contract & Grants) Notes Required
  - CI (Capitol/Inventory Goods change)
  - DF (Clear deficit in the account)
  - ER (Clerical error)
  - NE (No expense allowed on current account)
  - OC (Object code modifications) **Notes Required**

Ā M

- OT (Other) Notes Required (Change of contract, professor approval, etc)
- PW (Processed on wrong account)

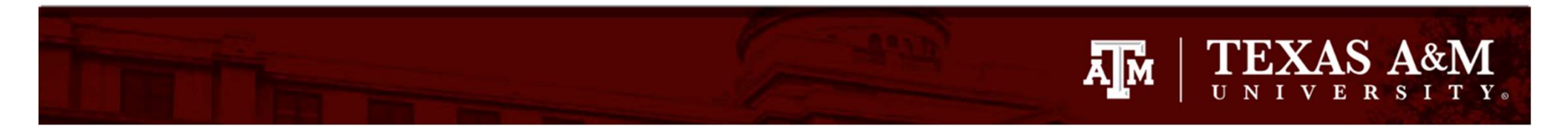

| 2                          |                       |                       |                          |               |                 |                                       |                                      |
|----------------------------|-----------------------|-----------------------|--------------------------|---------------|-----------------|---------------------------------------|--------------------------------------|
| INFO: DCR Docu             | ment J307362 has b    | een successfully add  | ed                       |               |                 |                                       |                                      |
| DCR Search DCR             | Document Crea         | te DCR                |                          |               |                 |                                       |                                      |
| DCR: J307362 💡 🛛<br>Submit | OCR Action: Select an | action                | •                        |               |                 |                                       |                                      |
| F                          | Departm               | iental Correctio<br>V | n Request Header<br>/iew | - DEFAULT     |                 | F                                     | ACCOUNT NET EFFECT                   |
| DCR Document               | 3307362               | DCR FY:               | 2023                     | DCR Status:   | In Process (IP) |                                       |                                      |
| Voucher:                   | 6801498               | Voucher FY:           | 2023                     | Type:         | Voucher (V)     |                                       |                                      |
| Route Document:            |                       |                       |                          | Route Status: |                 |                                       |                                      |
| Description:               | Sharing Cost with     | UAS                   |                          |               |                 |                                       |                                      |
| Justification Code:        | Select a code         |                       | <u> </u>                 |               |                 |                                       |                                      |
| Created By:                | AC - NEW ACCO         | UNT HAS BEEN ES       | STABLISHED               |               |                 |                                       | Select the                           |
| Last Update By:            | CG - CONTRACT         | IS AND GRANTS         |                          |               |                 |                                       |                                      |
| Attachments:               | CI - CAPITAL/INV      | ENTORY GOODS          | CHANGE                   | Deleted Dat   | Deleted By      | a                                     | opropriate                           |
|                            | EP CLEAR DEF          |                       | UNI                      | 1             |                 | 1 1 1 1 1 1 1 1 1 1 1 1 1 1 1 1 1 1 1 | and the second second second         |
|                            | NE - NO EXPENS        | SEALLOWED ON C        | URRENTACCT               |               |                 | justi                                 | fication code                        |
| Save Cancel                | OC - OBJECT CO        | DE MODIFICATIO        | NS                       |               |                 |                                       |                                      |
|                            | OT - OTHER (SE        | E NOTES)              |                          |               |                 |                                       |                                      |
|                            | PW - PROCESSE         | ED ON THE WRON        | GACCOUNT                 | 1             |                 |                                       |                                      |
| 3                          |                       |                       |                          |               |                 | CORRECTED LI                          | NE ITEMS (INCLUDES ORIGINAL AND PROP |
| Item Orig                  | Account               | SRS                   | Account Descriptio       | 'n            |                 | Subcode                               | Subcode Description                  |
| 1 Y                        | 210410-21000          | N                     | FMO - A/R & GENERA       | L ACCOUNTING  |                 | 5650                                  | Freight/Delivery Services            |
| 2 Y                        | 210410-22000          | N                     | FMO - ACCOUNTS PA        | YABLE         |                 | 5650                                  | Freight/Delivery Services            |

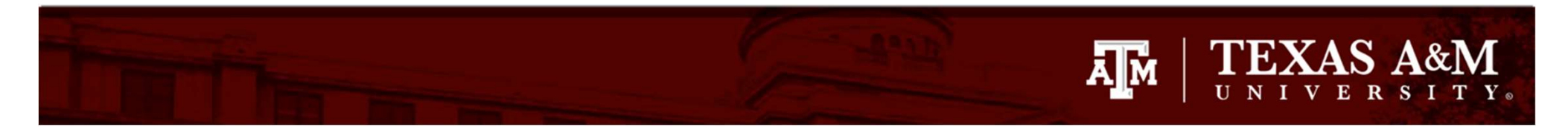

| Canopy<br>The Texas A&M University Sy<br>Payroll FFX FRS | stem ABX Teat Variation<br>Routing System |                                  |                         |                                |               | Campus: 02 (Texas A&M University)   |
|----------------------------------------------------------|-------------------------------------------|----------------------------------|-------------------------|--------------------------------|---------------|-------------------------------------|
| Main Menu ♀ FRS ♀ D                                      | C <b>R</b> ⇔ DCR Document                 |                                  |                         |                                |               |                                     |
| DCR Search DCR                                           | Document Create D                         | OCR                              |                         |                                |               |                                     |
| DCR: J307362                                             | CR Action: Select an action               | on                               |                         |                                |               |                                     |
|                                                          | Department                                | TAL CORRECTION REQ<br>VIEW       | uest Header - Default   |                                | E No re       | ACCOUNT NET EFFECT                  |
| DCR Document:<br>Voucher:                                | J307362<br>6801498                        | DCR FY: 2023<br>Voucher FY: 2023 | DCR Status:<br>Type:    | In Process (IP)<br>Voucher (V) |               |                                     |
| Description:                                             | Sharing Cost with UA                      | S                                |                         |                                | At            | this time if                        |
| Created By:                                              | Stilley, Alan A, JR (07/                  | 07/2023)                         | ~                       |                                | atta          | chments are                         |
| Last Update By:<br>Attachments:                          | Name<br>NO ATTACHMEN                      | Added Da                         | te Added By Deleted Dat | e Deleted By                   | ther          | n before you                        |
| Save Cancel                                              |                                           |                                  |                         |                                | c             | lick 'Save'                         |
| Ξ                                                        |                                           |                                  |                         |                                | CORRECTED LIN | IE ITEMS (INCLUDES ORIGINAL AND PRO |
| Item Orig                                                | Account 210410-21000                      | SRS Acco                         | unt Description         |                                | Subcode       | Subcode Description                 |

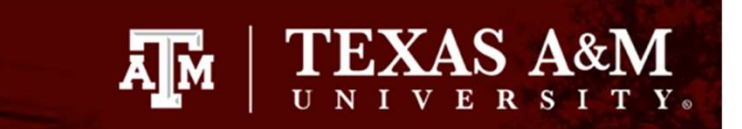

| Canopy<br>The Texas A&M University Sy<br>Payroll FFX FRS | stem <b>46X fast Ven</b><br>Routing Syst | tem                                    |                 |                 | Campus: 02 (Texas A&M University) 🛛 💙 Fiscal Y       |
|----------------------------------------------------------|------------------------------------------|----------------------------------------|-----------------|-----------------|------------------------------------------------------|
| Main Menu © FRS © D                                      | CR 🗢 DCR Docume                          | ent                                    |                 |                 |                                                      |
| INFO: New attack                                         | hment(s) added suc                       | cessfully.                             |                 |                 |                                                      |
| DCR Search DCR                                           | Document Cre                             | ate DCR                                |                 |                 |                                                      |
| DCR: J307362 🌚 D<br>Submit                               | DCR Action: Select an                    | n action 🗸                             |                 |                 |                                                      |
| F                                                        | Depa                                     | RTMENTAL CORRECTION REQUEST HE<br>View | ader - Default  |                 | Account Net Effect                                   |
|                                                          |                                          |                                        |                 | (10)            | No records found to display.                         |
| DCR Document:                                            | J30/362                                  | DCR FY: 2023                           | DCR Status:     | In Process (IP) |                                                      |
| Route Document:                                          | 0001490                                  | Voucher FY: 2025                       | Route Status:   | voucher (v)     |                                                      |
| Description:                                             | Sharing Cost with                        | UAS                                    |                 |                 |                                                      |
| Justification Code:                                      | OT OTHER (SE                             | EE NOTES)                              | <b>v</b>        |                 |                                                      |
|                                                          | OT OTTER (SI                             |                                        |                 |                 | Attachment has been                                  |
| Created By:                                              | Stilley, Alan A, JR (                    | (07/07/2023)                           |                 |                 | Attachment has been                                  |
| Last Update By:<br>Attachments                           |                                          |                                        | 18 M.A. 1920 A. |                 | added: now click                                     |
| , incontinuenco                                          | Name                                     | Added Date Added By                    | y Deleted Date  | Deleted By      | added, now ener                                      |
| L                                                        | Approval                                 | 1/1/2023 11:37:01 AM Stilley, Alan A   | V JK            | Delete          | 'Save'                                               |
|                                                          |                                          | nments                                 | 63              |                 |                                                      |
| Save Cancel                                              |                                          |                                        |                 |                 |                                                      |
|                                                          |                                          |                                        |                 |                 |                                                      |
| -                                                        |                                          |                                        |                 | Co              | DRRECTED LINE ITEMS (INCLUDES ORIGINAL AND PROPOSED) |

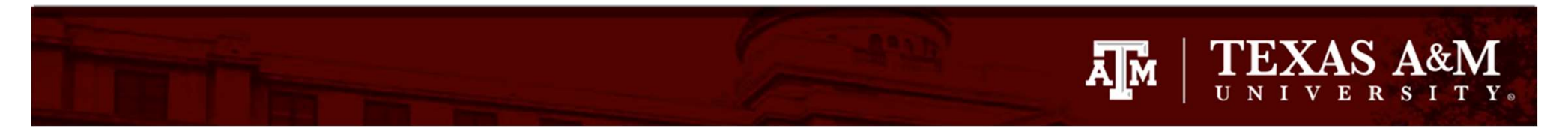

| Canopy<br>The Texas A&M University Sy<br>Payroll FFX FRS                                                                              | stem ABX Test Version<br>Routing System                                                                                                    |                                            |                                 |                                 |                                       |                                                   |                        | Campus: 02 (Texas A&M University) 🗸 🗸 Fise                                                |
|----------------------------------------------------------------------------------------------------|----------------------------------------------------------------------------------------------------|--------------------------------------------|---------------------------------|---------------------------------|---------------------------------------|---------------------------------------------------|------------------------|-------------------------------------------------------------------------------------------|
| Main Menu ⇔ FRS ⇔ D                                                                                                    | CR ▷ DCR Document                                                                                                    |                                            |                                 |                                 |                                       |                                                   |                        |                                                                                           |
| DCR Search DCR<br>DCR: J307362 @ D<br>Submit                                                                                          | Document Create DCR                                                                                                    |                                            | •                               |                                 |                                       |                                                   |                        |                                                                                           |
| Header - Record has be                                                                                                    | en successfully modified<br>Department                                                                                                    | (Message: (<br>al Correct                  | DOO3)<br>FION REQUEST H<br>VIEW | Header - I                      | Default                               |                                                   | •                      | ACCOUNT NET EFFECT                                                                        |
| DCR Document:<br>Voucher:<br>Route Document:<br>Description:<br>Justification Code:<br>Created By:<br>Last Update By:<br>Attachments: | J307362 (DCR Report)<br><u>6801498</u> Show<br>Sharing Cost with UAS<br>OTHER (SEE NOTES) (OT)<br>Stilley, Alan A, JR (07/07/2<br>Stilley, Alan A, JR (07/07/2<br>Name<br>Approval 7/7/2<br>Add Attachments | 023)<br>023)<br>Added Date<br>023 11:37:03 | DCR FY:<br>Voucher FY:<br>Added | 2023<br>2023<br>By D<br>n A, JR | DCR Status:<br>Type:<br>Route Status: | In Process (IP)<br>Voucher (V)<br>ed By<br>Delete | Yo                     | ou will now see the<br>nessage 'Header -<br>Record has been<br>successfully<br>modified'. |
| Edit<br>Item Oria                                                                                                    | Account                                                                                                    | SRS                                        | Account Desc                    | ription                         |                                       |                                                   | Corrected L<br>Subcode | INE ITEMS (INCLUDES ORIGINAL AND PROPOSED<br>Subcode Description                          |
| 1 Y<br>2 Y                                                                                                    | <u>210410-21000</u><br><u>210410-22000</u>                                                                                                    | N<br>N                                     | FMO - A/R & GE<br>FMO - ACCOUN  | NERAL ACC                       | COUNTING                              |                                                   | 5650<br>5650           | Freight/Delivery Services         F           Freight/Delivery Services         F         |

#### 

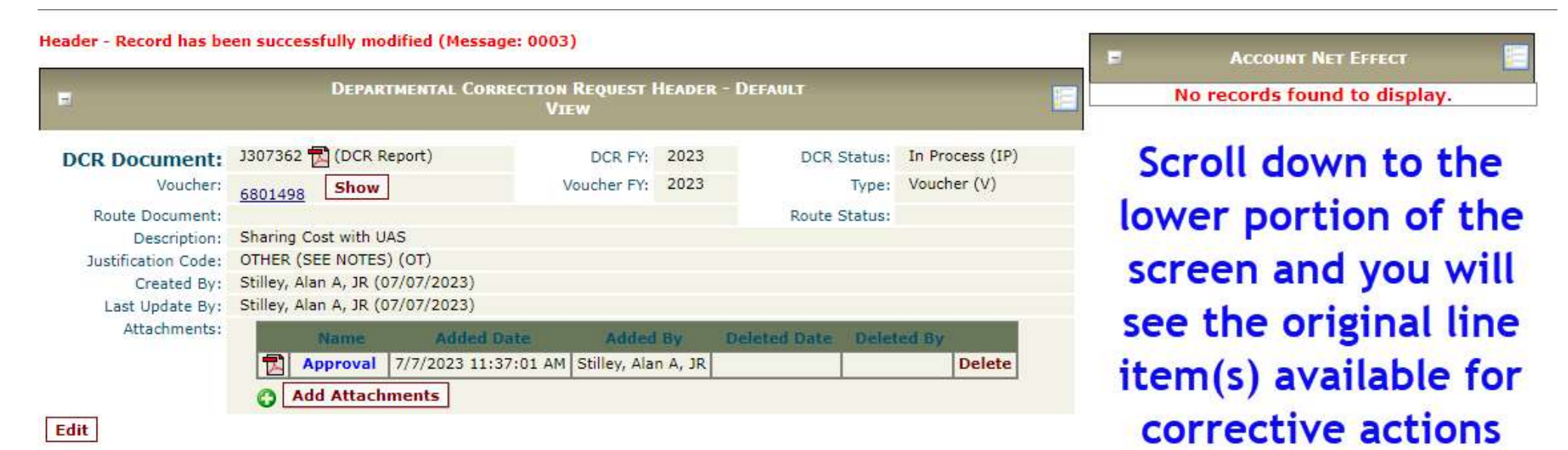

| 1.    |                                                 |              |     | Corrected                      | D LINE ITEM | s (Includes Original ai   | ND PROI | POSED)  |                             |                 |  |
|-------|-------------------------------------------------|--------------|-----|--------------------------------|-------------|---------------------------|---------|---------|-----------------------------|-----------------|--|
| Item  | Orig                                            | Account      | SRS | Account Description            | Subcode     | Subcode Description       | Dept    | SubDept | Dept Name                   | Avail Amount    |  |
| 1     | Y                                               | 210410-21000 | N   | FMO - A/R & GENERAL ACCOUNTING | 5650        | Freight/Delivery Services | FISC    | OPS     | Fmo - Accounting Operations | \$7.66 Correct  |  |
| 2     | Y                                               | 210410-22000 | N   | FMO - ACCOUNTS PAYABLE         | 5650        | Freight/Delivery Services | FISC    | OPS     | Fmo - Accounting Operations | \$81.71 Correct |  |
| -     |                                                 |              |     |                                |             |                           |         |         |                             |                 |  |
| н     | Corrective Actions No records found to display. |              |     |                                |             |                           |         |         |                             |                 |  |
| -     |                                                 |              |     |                                | Сомр        | LETED FYIS RECIPIENT      |         |         |                             |                 |  |
|       |                                                 |              |     | TI                             | nere are n  | o FYIs for this docum     | ent.    |         |                             |                 |  |
| Add F | Add FYI                                         |              |     |                                |             |                           |         |         |                             |                 |  |
|       | DOCUMENT NOTES                                  |              |     |                                |             |                           |         |         |                             |                 |  |
|       |                                                 |              |     | Th                             | ere are no  | notes for this docum      | ent.    |         |                             |                 |  |

#### 

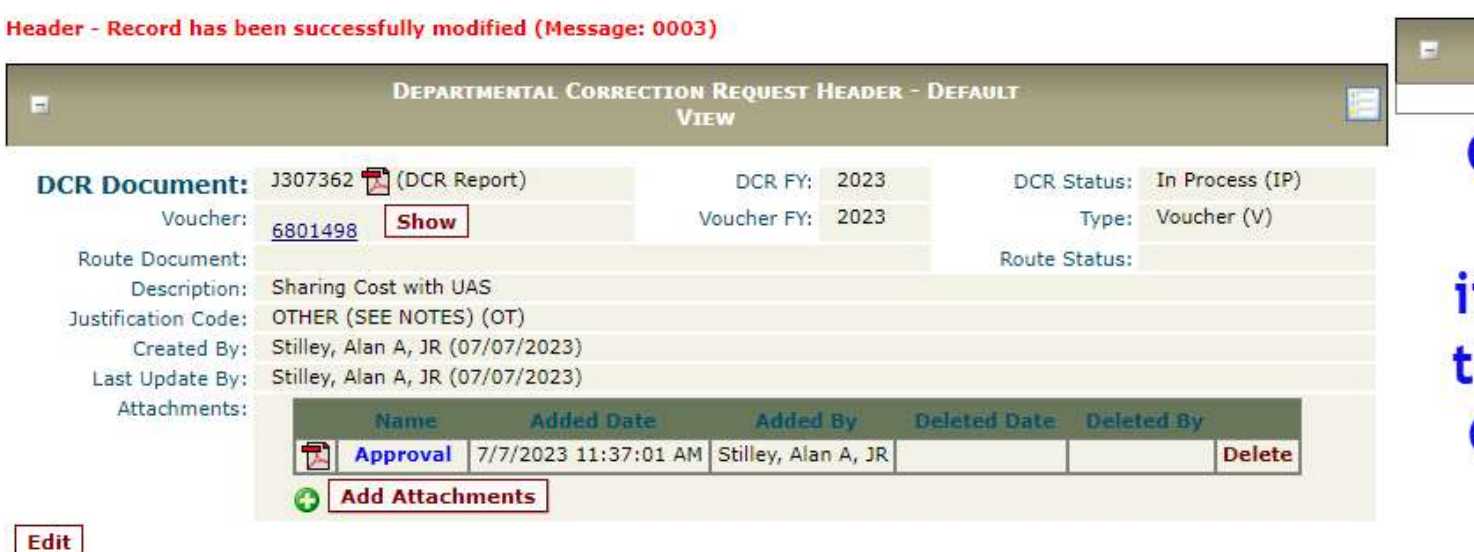

No records found to display. On the right hand side of the line items, you will see the word 'Correct'. Click on the word for the line you want to correct

ACCOUNT NET EFFECT

| -    | CORRECTED LINE ITEMS (INCLUDES ORIGINAL AND PROPOSED) |              |     |                                |         |                           |      |         |                                                                                                    |              |         |
|------|-------------------------------------------------------|--------------|-----|--------------------------------|---------|---------------------------|------|---------|----------------------------------------------------------------------------------------------------|--------------|---------|
| Item | Orig                                                  | Account      | SRS | Account Description            | Subcode | Subcode Description       | Dept | SubDept | Dept Name                                                                                                    | Avail Amount |         |
| 1    | Y                                                     | 210410-21000 | N   | FMO - A/R & GENERAL ACCOUNTING | 5650    | Freight/Delivery Services | FISC | OPS     | Fmo - Accounting Operations                                                                                                    | \$7.66       | Correct |
| 2    | Y                                                     | 210410-22000 | N   | FMO - ACCOUNTS PAYABLE         | 5650    | Freight/Delivery Services | FISC | OPS     | Fmo - Accounting Operations                                                                                                    | \$81.71      | Correct |
|      |                                                       |              |     |                                |         | LL LL CATTERN CONTRACTOR  |      | -       | and the state of the state of t |              |         |

CORRECTIVE ACTIONS

No records found to display.

**COMPLETED FYIS RECIPIENT** 

There are no FYIs for this document.

Add FYI

|    | There are no notes for this document. |  |
|----|---------------------------------------|--|
| H. | DOCUMENT NOTES                        |  |
|    |                                       |  |

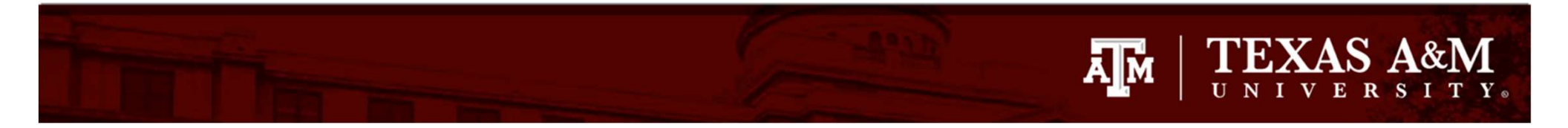

| 1                   | DEPARTM                  | ENTAL CORRECTION<br>VII | Request  <br>ew | Header  | - DEFAULT      |            |             |  |
|---------------------|--------------------------|-------------------------|-----------------|---------|----------------|------------|-------------|--|
| DCR Document:       | J307362 🔂 (DCR Rep       | ort)                    | DCR FY;         | 2023    | DCR Sta        | tus: In Pi | rocess (IP) |  |
| Voucher:            | 6801498 Show             | N                       | /oucher FY:     | 2023    | T              | ype: Vou   | her (V)     |  |
| Route Document:     |                          |                         |                 |         | Route Sta      | tus:       |             |  |
| Description:        | Sharing Cost with UAS    |                         |                 |         |                |            |             |  |
| Justification Code: | OTHER (SEE NOTES) (      | OT)                     |                 |         |                |            |             |  |
| Created By:         | Stilley, Alan A, JR (07/ | 07/2023)                |                 |         |                |            |             |  |
| Last Update By:     | Stilley, Alan A, JR (07/ | 07/2023)                |                 |         |                |            |             |  |
| Attachments:        | Name                     | Added Date              | Added           | Ву      | Deleted Date 1 | eleted By  | 1           |  |
|                     | Approval 7               | /7/2023 11:37:01 AM     | Stilley, Ala    | n A, JR |                |            | Delete      |  |
|                     | O Add Attachm            | ents                    |                 |         |                |            |             |  |
| dit                 |                          |                         |                 |         |                |            |             |  |

## A box now appears for that line and you can modify any of the following: account, sub-code and/or amount

ACCOUNT NET EFFECT

| -                                                                               |                                                     |                      |                                                                  | Correcte                                        | d Line I                                        | TEM                               | s (Includes Origina          | LAND    | Pro  | POSED)  |                             |              |         |
|---------------------------------------------------------------------------------|-----------------------------------------------------|----------------------|------------------------------------------------------------------|-------------------------------------------------|-------------------------------------------------|-----------------------------------|------------------------------|---------|------|---------|-----------------------------|--------------|---------|
| Item Orig /                                                                     | ccount                                              | SRS                  | Account Descript                                                 | tion                                            | Subco                                           | ode                               | Subcode Description          | D       | )ept | SubDept | Dept Name                   | Avail Amount |         |
| 1 Y <u>2</u>                                                                    | 10410-21000                                         | N                    | FMO - A/R & GENER                                                | RAL ACCOUNTING                                  | 5650                                            |                                   | Freight/Delivery Service     | es FI   | ISC  | OPS     | Fmo - Accounting Operations | \$7.66       | Correct |
| 2 Y <u>2</u>                                                                    | 10410-22000                                         | N                    | FMO - ACCOUNTS F                                                 | PAYABLE                                         | 5650                                            |                                   | Freight/Delivery Service     | es FI   | ISC  | OPS     | Fmo - Accounting Operations | \$81.71      | Correct |
| Orig Line Item<br>Orig Account<br>New Account<br>*NOTE: All amou<br>Save Cancel | : 1<br>: 210410210<br>: 210410211<br>nts are repres | 00<br>000<br>ented a | Credit<br>Orig Subcode:<br>New Subcode:<br>s positive amounts. F | O<br>5650 Av<br>5650 J<br>Please refer to the C | rig Amt:<br>vail Amt:<br>Amount:<br>Credit Flag | 7.6<br>7.6<br>7.6<br>7.6<br>3 for | 6<br>6<br>66<br>amount sign. | Orig Ba | ank: | 06000   |                             |              |         |
|                                                                                 |                                                     |                      |                                                                  |                                                 |                                                 | Co                                | RRECTIVE ACTIONS             |         |      |         |                             |              |         |

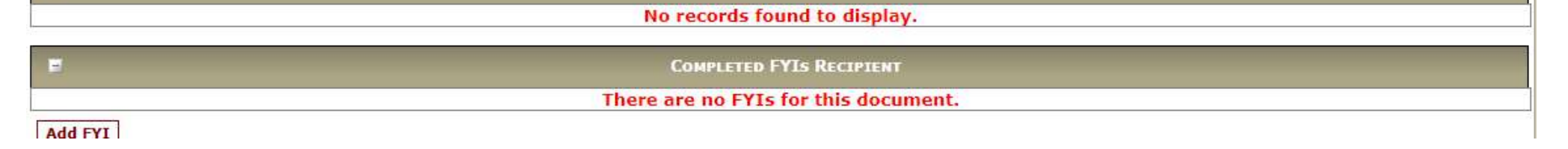

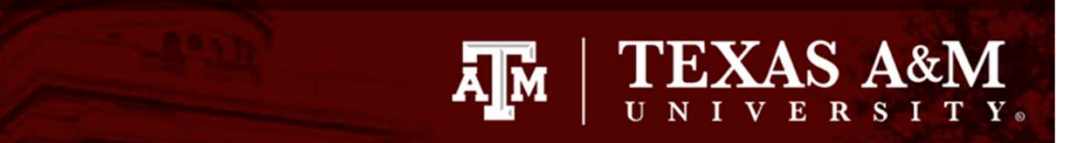

| •                                                                                     | 1                                                    | Departmental Correc                                                                                 | tion Request<br>View                       | Header ·                                      | DEFAULT                                        |                             |            | Account Net                                                | EFFECT                            |
|---------------------------------------------------------------------------------------|------------------------------------------------------|----------------------------------------------------------------------------------------------------|--------------------------------------------|-----------------------------------------------|------------------------------------------------|-----------------------------|------------|------------------------------------------------------------|-----------------------------------|
| DCR Document:<br>Voucher:<br>Route Document:<br>Description:<br>Justification Code:   | J307362 🔂<br>6801498 Sharing Cost<br>OTHER (SEE      | (DCR Report)<br>Show<br>with UAS<br>NOTES) (OT)                                                     | DCR FY:<br>Voucher FY:                     | 2023<br>2023                                  | DCR Status:<br>Type:<br>Route Status:          | In Process (<br>Voucher (V) | (IP)<br>)  | A modifica<br>been done                                    | tion has<br>for the               |
| Created By:<br>Last Update By:<br>Attachments:<br>Edit                                | Stilley, Alan /<br>Stilley, Alan /<br>App<br>C Add / | A, JR (07/07/2023)<br>A, JR (07/07/2023)<br>ame Added Date<br>roval 7/7/2023 11:37:0<br>Attachments | Addee                                      | i By<br>an A, JR                              | Deleted Date Delet                             | ed By<br>Dele               | te         | account nur<br>the amour<br>click 'Sa                      | mber and<br>nt. Now<br>ave'.      |
| Item Orig Accoun                                                                      | t SRS                                                | Account Description                                                                                 |                                            | Subcode                                       | Subcode Description                            | on Depi                     | t SubDept  | Dept Name                                                  | Avail Amount                      |
| 1 Y 210410-<br>2 Y 210410-                                                            | 21000 N<br>22000 N                                   | FMO - A/R & GENERAL A<br>FMO - ACCOUNTS PAYAB                                                       | LE                                         | 5650<br>5650                                  | Freight/Delivery Serv<br>Freight/Delivery Serv | rices FISC<br>rices FISC    | OPS<br>OPS | Fmo - Accounting Operations<br>Fmo - Accounting Operations | \$7.66 Correct<br>\$81.71 Correct |
| Orig Line Item: 1<br>Orig Account: 2104<br>New Account: 271<br>*NOTE: All amounts are | 1021000<br>30000000<br>represented as                | Credit<br>Orig Subcode: 5650<br>New Subcode: 565<br>s positive amounts. Please                      | Orig<br>Avail<br>0 Am<br>refer to the Crea | Amt: 7.<br>Amt: 7.<br>ount: 3<br>dit Flag for | 66<br>66<br>.83<br>r amount sign.              | Orig Bank:                  | 06000      |                                                            |                                   |
| Save Cancel                                                                           |                                                      |                                                                                                    |                                            |                                               |                                                |                             | 2          |                                                            |                                   |
| -                                                                                     |                                                      |                                                                                                    |                                            | C                                             | ORRECTIVE ACTIONS                              | -                           |            |                                                            |                                   |
|                                                                                       |                                                      |                                                                                                    |                                            | No rece                                       | ords found to disp                             | olay.                       |            |                                                            |                                   |

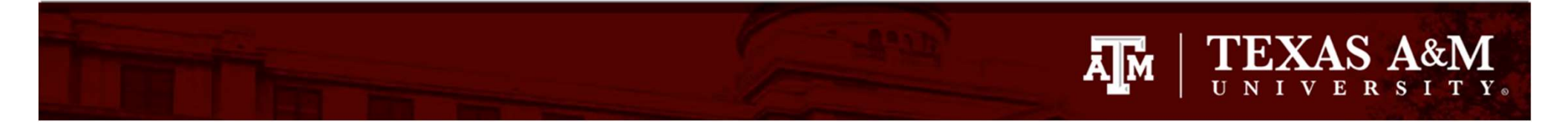

| F                   | DEPARTMENTAL C                   | CORRECTION REQUE      | st Heade | R - DEFAULT VIEW  |                 | F              | Account Net Effect             |         |
|---------------------|----------------------------------|-----------------------|----------|-------------------|-----------------|----------------|--------------------------------|---------|
| DCR Document:       | J307362 📆 (DCR Report)           | DCR FY:               | 2023     | DCR Status:       | In Process (IP) | Account        | Account Description            | Amoun   |
| Voucher:            | Show                             | Voucher FY:           | 2023     | Type:             | Voucher (V)     | 210410-21000   | FMO - A/R & GENERAL ACCOUNTING | (\$3.83 |
| Route Document:     | 6801498                          |                       |          | Poute Status:     |                 | 271300-00000   | FMC                            | \$3.8   |
| Description:        | Sharing Cost with UAS            |                       |          | Notic Status.     |                 | L              |                                | 50.0    |
| Justification Code: | OTHER (SEE NOTES) (OT)           |                       |          |                   |                 |                |                                |         |
| Created By:         | Stilley, Alan A, JR (07/07/2023) |                       |          |                   |                 | T1 14          |                                | 1.1     |
| Last Update By:     | Stilley, Alan A, JR (07/07/2023) |                       |          |                   |                 | Ine Ad         | count Net Eff                  | ect     |
| Attachments:        | Name Added                       | Date Added            | By I     | Deleted Date Dele | ed By           |                |                                | 1.1     |
|                     | Approval 7/7/2023 11:            | 37:01 AM Stilley, Ala | n A, JR  |                   | Delete          | snow t         | ne new accour                  | IT D    |
|                     | Add Attachments                  |                       |          |                   |                 | de la la la la | d and the ald                  |         |

| The 'Account Net Effect' will |
|-------------------------------|
| show the new account being    |
| debited and the old account   |
| being credited to have a net  |
| affect of zero                |

\$3.83 Correct \$81.71 Correct \$3.83

| -    |      |              |     | Co                             | RRECTED LINE I | TEMS (INCLUDES ORIGINAL   | ·O:  | affect of |                                 |
|------|------|--------------|-----|--------------------------------|----------------|---------------------------|------|-----------|---------------------------------|
| Item | Orig | Account      | SRS | Account Description            | Subcode        | Subcode Description       | Dept |           | anector                         |
| 1    | Y    | 210410-21000 | N   | FMO - A/R & GENERAL ACCOUNTING | 5650           | Freight/Delivery Services | FISC | OPS       | Fmo - Accounting Operations     |
| 2    | Y    | 210410-22000 | N   | FMO - ACCOUNTS PAYABLE         | 5650           | Freight/Delivery Services | FISC | OPS       | Fmo - Accounting Operations     |
| 3    |      | 271300-00000 | N   | FMO                            | 5650           | Freight/Delivery Services | FISC | FMO       | Financial Management Operations |
|      |      |              |     |                                |                |                           |      |           |                                 |

Edit

| -         | Corrective Actions  |     |               |                        |              |     |          |                         |             |                           |          |             |  |  |
|-----------|---------------------|-----|---------------|------------------------|--------------|-----|----------|-------------------------|-------------|---------------------------|----------|-------------|--|--|
| Orig Iter | n Original Account  | SRS | Original Bank | <b>Original Amount</b> | New Account  | SRS | New Bank | New Account Description | New Subcode | New Subcode Description   | Amount   |             |  |  |
|           | 1 210410-21000-5650 | N   | 06000         | \$7.66                 | 271300-00000 | N   | 06000    | FMO                     | 5650        | Freight/Delivery Services | \$3.83 🛟 | Edit Delete |  |  |

|         | COMPLETED FYIS RECIPIENT             |
|---------|--------------------------------------|
|         | There are no FYIs for this document. |
| Add FYI |                                      |

| DOCUMENT NOTES                        |  |
|---------------------------------------|--|
| There are no notes for this document. |  |
| Add Notes                             |  |

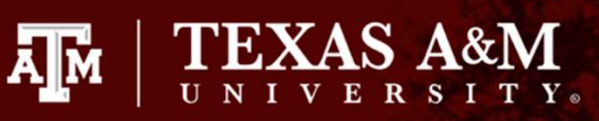

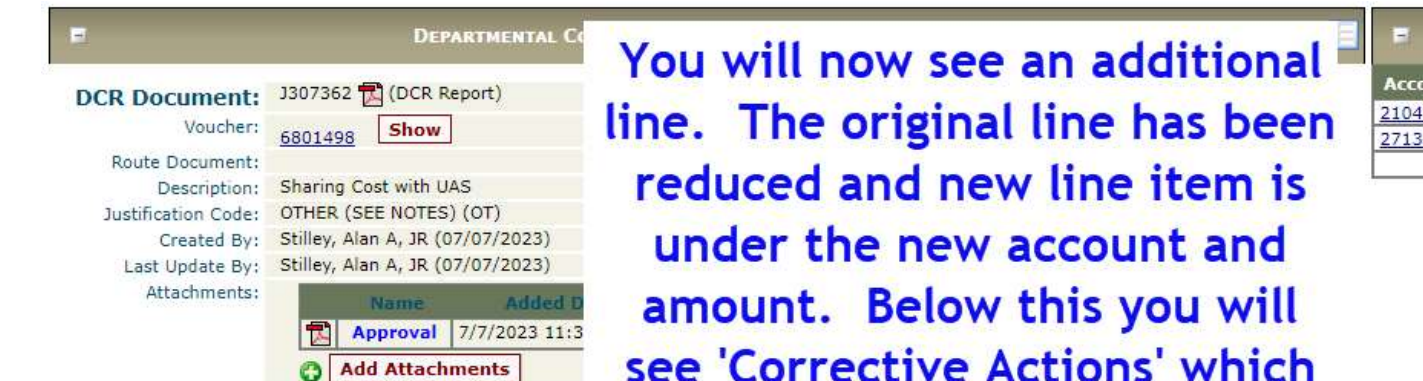

| . <b></b>    | ACCOUNT NET EFFECT             |          |
|--------------|--------------------------------|----------|
| Account      | Account Description            | Amount   |
| 210410-21000 | FMO - A/R & GENERAL ACCOUNTING | (\$3.83) |
| 271300-00000 | FMO                            | \$3.83   |
|              | Net Total:                     | \$0.00   |

| 1        |       |              |     |                                | Inativ | on on one in              | IC.   |           |                                 |         |        |
|----------|-------|--------------|-----|--------------------------------|--------|---------------------------|-------|-----------|---------------------------------|---------|--------|
| Item Ori |       | Account      | SRS | Account Descr                  |        |                           | pDept | Dept Name | Avail Amount                    |         |        |
| 1        | Y     | 210410-21000 | N   | FMO - A/R & GENERAL ACCOUNTING | 5650   | Freight/Delivery Services | FISC  | OPS       | Fmo - Accounting Operations     | \$3.83  | Correc |
| 2        | Y     | 210410-22000 | N   | FMO - ACCOUNTS PAYABLE         | 5650   | Freight/Delivery Services | FISC  | OPS       | Fmo - Accounting Operations     | \$81.71 | Correc |
| 3        | . · · | 271300-00000 | N   | FMO                            | 5650   | Freight/Delivery Services | FISC  | FMO       | Financial Management Operations | \$3.83  | _      |

shows the old and new

| -         | Corrective Actions  |     |               |                        |              |     |          |                         |             |                           |          |  |            |
|-----------|---------------------|-----|---------------|------------------------|--------------|-----|----------|-------------------------|-------------|---------------------------|----------|--|------------|
| Orig Iten | Original Account    | SRS | Original Bank | <b>Original Amount</b> | New Account  | SRS | New Bank | New Account Description | New Subcode | New Subcode Description   | Amount   |  |            |
|           | 1 210410-21000-5650 | N   | 06000         | \$7.66                 | 271300-00000 | N   | 06000    | FMO                     | 5650        | Freight/Delivery Services | \$3.83 🕜 |  | Edit Delet |

COMPLETED FYIS RECIPIENT

There are no FYIs for this document.

Add FYI

Edit

| P         | DOCUMENT NOTES                        |  |
|-----------|---------------------------------------|--|
|           | There are no notes for this document. |  |
| Add Notes |                                       |  |

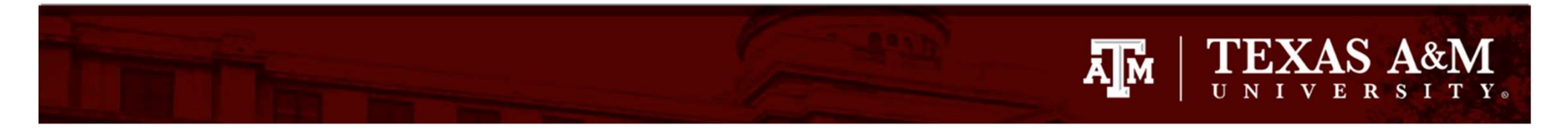

| -                                                                                   | Depa                                                                                                    | RTMENTAL CORREC                                                      | TION REQUE              | st Hea           | der - Default View                    |                                |   | -                                       | ACCOUNT NET EFF                              | ECT                            |                                        |
|-------------------------------------------------------------------------------------|----------------------------------------------------------------------------------------------------|----------------------------------------------------------------------|-------------------------|------------------|---------------------------------------|--------------------------------|---|-----------------------------------------|----------------------------------------------|--------------------------------|----------------------------------------|
| DCR Document:<br>Voucher:<br>Route Document:<br>Description:<br>Justification Code: | J307362  ☐ (DCR Re<br><u>6801498</u> Show<br>Sharing Cost with UA<br>OTHER (SEE NOTES)<br>OTHER (SEE NOTES) | port)<br>S<br>(OT)                                                   | DCR FY:<br>Voucher FY:  | 2023<br>2023     | DCR Status:<br>Type:<br>Route Status: | In Process (IP)<br>Voucher (V) |   | Account<br>210410-21000<br>271300-00000 | Account Description<br>FMO - A/R & GENERAL A | CCOUNTING<br>FMO<br>Net Total: | Amount<br>(\$3.83)<br>\$3.83<br>\$0.00 |
| Created By:<br>Last Update By:<br>Attachments:                                      | Stilley, Alan A, JR (07<br>Stilley, Alan A, JR (07<br>Name<br>Approval                                      | /07/2023)<br>/07/2023)<br>Added Date<br>7/7/2023 11:37:01 A<br>nents | Addec<br>M Stilley, Ala | i By<br>In A, JR | Deleted Date Dele                     | ted By<br>Delete               | у | ou ha<br>your o                         | ve the opt<br>correction<br>the enti         | ion to<br>or de<br>ry          | o edit<br>elete                        |

|      | Corrected Line Items (Includes Original and Proposed) |              |     |                                |         |                           |      |         |                                 |              |         |
|------|-------------------------------------------------------|--------------|-----|--------------------------------|---------|---------------------------|------|---------|---------------------------------|--------------|---------|
| Item | Orig                                                  | Account      | SRS | Account Description            | Subcode | Subcode Description       | Dept | SubDept | Dept Name                       | Avail Amount |         |
| 1    | Y                                                     | 210410-21000 | N   | FMO - A/R & GENERAL ACCOUNTING | 5650    | Freight/Delivery Services | FISC | OPS     | Fmo - Accounting Operations     | \$3.83       | Correct |
| 2    | Y                                                     | 210410-22000 | N   | FMO - ACCOUNTS PAYABLE         | 5650    | Freight/Delivery Services | FISC | OPS     | Fmo - Accounting Operations     | \$81.71      | Correct |
| 3    |                                                       | 271300-00000 | N   | FMO                            | 5650    | Freight/Delivery Services | FISC | FMO     | Financial Management Operations | \$3.83       |         |

| -         |                   |     |               |                        |              |     | Correctiv | E ACTIONS               |             |                           |          |             |
|-----------|-------------------|-----|---------------|------------------------|--------------|-----|-----------|-------------------------|-------------|---------------------------|----------|-------------|
| Orig Item | Original Account  | SRS | Original Bank | <b>Original Amount</b> | New Account  | SRS | New Bank  | New Account Description | New Subcode | New Subcode Description   | Amount   |             |
| 1         | 210410-21000-5650 | N   | 06000         | \$7,66                 | 271300-00000 | N   | 06000     | FMO                     | 5650        | Freight/Delivery Services | \$3.83 🕜 | Edit Delete |
|           |                   |     |               |                        |              |     |           |                         |             |                           |          |             |

**COMPLETED FYIS RECIPIENT** 

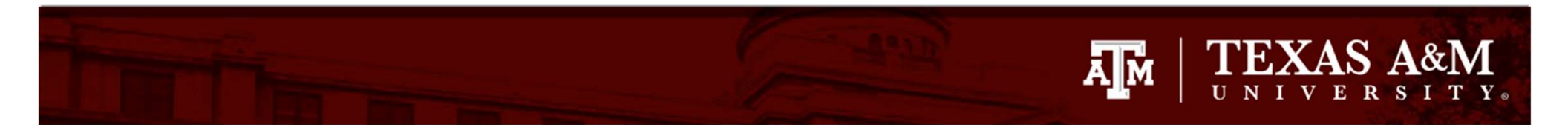

| E DEPARTMENT/                                                                                                    | L CORRECTION REQUEST HEADER - DEFAI                                                                                                    | ilt View                  |                                                    | Account Net Effect               |                      |  |  |  |  |
|----------------------------------------------------------------------------------------------------|----------------------------------------------------------------------------------------------------|---------------------------|----------------------------------------------------|----------------------------------|----------------------|--|--|--|--|
| DCR Document:       J307362 (DCR Report)         Voucher:       6801498         Route Document:       Show         Description:       Sharing Cost with UAS         Justification Code:       OTHER (SEE NOTES) (OT)         Created By:       Stilley, Alan A, JR (07/07/2023         Last Update By:       Stilley, Alan A, JR (07/07/2023         Attachments:       Name         Approval       7/7/2023         Add Attachments       Add Attachments | ment:       J307362       DCR Report)       DCR FY;       2023       DCR Status:       In Process (IP)         /oucher:       6801498       Show       Voucher FY;       2023       Type:       Voucher (V)         cument:       Route Status:       Route Status:       Route Status:       Route Status:       Z10410-21000       FMO - A/R & GEN         cument:       Shring Cost with UAS       Route Status:       Route Status:       You can a         in Code:       OTHER (SEE NOTES) (OT)       Type:       You can a         ated By:       Stilley, Alan A, JR (07/07/2023)       Added By       Deleted Date       Delete       Notifications to may need to be correct         Add Attachments       Added Attachments       Correct       Correct       Correct |                           |                                                    |                                  |                      |  |  |  |  |
| 8                                                                                                    | Corrected Line J                                                                                                    | TEMS (INCLUDES ORIGINAL   | AND PROPOSED)                                      |                                  |                      |  |  |  |  |
| Them Orig Account SPS Account D                                                                                                    | ascription Subrada                                                                                                    | Subcode Description       | Dent SubDent                                       | Dent Name                        | Avail Amount         |  |  |  |  |
| 1 Y 210410-21000 N EMO - A/R 8                                                                                                    | GENERAL ACCOUNTING 5650                                                                                                    | Freight/Delivery Services | FISC OPS                                           | Emo - Accounting Operations      | \$3.83 Correct       |  |  |  |  |
| 2 Y 210410-22000 N FMO - ACCO                                                                                                    | UNTS PAYABLE 5650                                                                                                    | Freight/Delivery Services | FISC OPS                                           | Emo - Accounting Operations      | \$81.71 Correct      |  |  |  |  |
| 3 271300-00000 N FMO                                                                                                    | 5650                                                                                                    | Freight/Delivery Services | FISC FMO                                           | Financial Management Operations  | \$3.83               |  |  |  |  |
| E                                                                                                    |                                                                                                    | Corrective Actions        |                                                    |                                  |                      |  |  |  |  |
| Orig Item Original Account SRS Original Ban                                                                                                    | original Amount New Account SRS                                                                                                    | New Bank New Account      | Description New Si                                 | ubcode New Subcode Description A | mount                |  |  |  |  |
| 1 210410-21000-5650 N 06000                                                                                                    | \$7.66 271300-00000 N                                                                                                    | 06000                     | FMO                                                | 5650 Freight/Delivery Services   | \$3.83 🕜 Edit Delete |  |  |  |  |
|                                                                                                    |                                                                                                    |                           | 19. (1998) (19. (19. (19. (19. (19. (19. (19. (19. |                                  |                      |  |  |  |  |
| E                                                                                                    | C                                                                                                    | OMPLETED FYIS RECIPIENT   |                                                    |                                  |                      |  |  |  |  |
|                                                                                                    | There ar                                                                                                    | e no FYIs for this docu   | ment.                                              |                                  |                      |  |  |  |  |
| Add FYI                                                                                                    |                                                                                                    |                           |                                                    |                                  |                      |  |  |  |  |
| P                                                                                                    |                                                                                                    | Document Notes            |                                                    |                                  |                      |  |  |  |  |
|                                                                                                    | There are                                                                                                    | e no notes for this docu  | ment.                                              |                                  |                      |  |  |  |  |
| Add Notes                                                                                                    |                                                                                                    |                           |                                                    |                                  |                      |  |  |  |  |

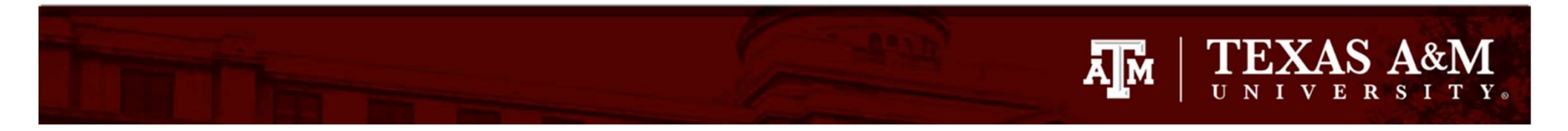

| -            |           |                         |          |               |                        |          |        |        |               |               |              |            |        |                            |           |               |
|--------------|-----------|-------------------------|----------|---------------|------------------------|----------|--------|--------|---------------|---------------|--------------|------------|--------|----------------------------|-----------|---------------|
| 1            |           |                         |          |               |                        | Correc   | TED LI | INE IT | TEMS (INCLU   | des Origina   | L AND PRO    | POSED)     |        |                            |           |               |
| Item         | Orig      | Account                 | SRS      | Account Des   | cription               |          | Subco  | de     | Subcode D     | escription    | Dept         | SubDept    | Dept   | Name                       | Avail Ame | ount          |
| 1            | Y         | 210410-21000            | N        | FMO - A/R & 0 | SENERAL ACCOUNTIN      | G        | 5650   |        | Freight/Deliv | rery Services | FISC         | OPS        | Fmo -  | Accounting Operations      |           | 3.83 Correct  |
| 2            | Y         | 210410-22000            | N        | FMO - ACCOU   | NTS PAYABLE            |          | 5650   |        | Freight/Deliv | very Services | FISC         | OPS        | Fmo -  | Accounting Operations      | \$8       | 81.71 Correct |
| 3            |           | 2/1300-00000            | N        | TEMO          |                        |          | 5650   |        | Freight/Deliv | ery Services  | FISC         | TEMO       | Finan  | cial Management Operations |           | 3.83          |
| ۲            |           |                         |          |               |                        |          |        |        | Correctiv     | e Actions     |              |            |        |                            |           |               |
| Orig Ite     | em Or     | riginal Account         | SRS      | Original Bank | <b>Original Amount</b> | New Acc  | ount   | SRS    | New Bank      | New Accou     | nt Descripti | ion New Su | ıbcode | New Subcode Description    | Amount    |               |
|              | 1 21      | <u>0410-21000</u> -5650 | N (      | 06000         | \$7.66                 | 271300-0 | 0000   | N      | 06000         |               | F            | MO         | 5650   | Freight/Delivery Services  | \$3.83 🕜  | Edit Delete   |
|              |           |                         |          |               |                        |          |        |        |               |               |              |            |        |                            |           |               |
| -            |           |                         |          |               |                        |          |        | Ce     | OMPLETED FY   | IS RECIPIEN   | ſ            |            |        |                            |           |               |
|              |           |                         |          |               |                        |          | Ther   | e are  | e no FYIs f   | or this doc   | ument.       |            |        |                            |           |               |
| Name<br>Save | (last, fi | irst): Kettler, Lir     | nda B (0 | 2-FISC-OPS)   | Clear Found 2 r        | names,   |        |        |               |               |              |            |        | Click 'Save                | e'        |               |
|              | _         |                         |          |               |                        |          |        | _      |               |               |              |            |        |                            |           |               |
| 12           |           |                         |          |               |                        |          |        |        | DOCUMEN       | T NOTES       |              |            |        |                            |           |               |
|              |           |                         |          |               |                        |          | There  | e are  | no notes f    | or this doc   | ument.       |            |        |                            |           |               |
| Add No       | otes      |                         |          |               |                        |          |        |        |               |               |              |            |        |                            |           |               |

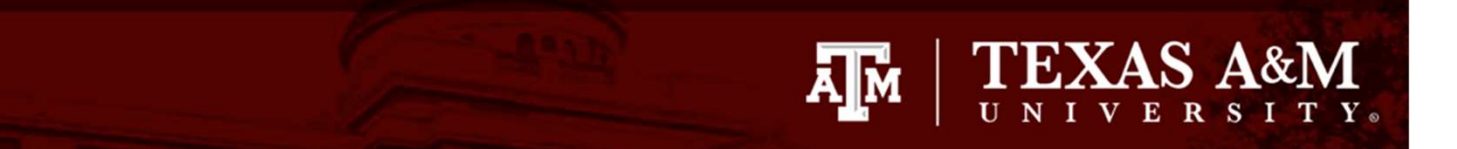

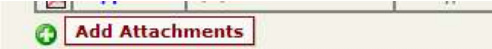

Edit

| Ξ    |      |              |     | Cor                            | RECTED LINE I | tems (Includes Original   | AND PROP | POSED)  |                                 |              |          |
|------|------|--------------|-----|--------------------------------|---------------|---------------------------|----------|---------|---------------------------------|--------------|----------|
| Item | Orig | Account      | SRS | Account Description            | Subcode       | Subcode Description       | Dept     | SubDept | Dept Name                       | Avail Amount |          |
| 1    | Y    | 210410-21000 | N   | FMO - A/R & GENERAL ACCOUNTING | 5650          | Freight/Delivery Services | FISC     | OPS     | Fmo - Accounting Operations     | \$3.83       | Correct  |
| 2    | Y    | 210410-22000 | N   | FMO - ACCOUNTS PAYABLE         | 5650          | Freight/Delivery Services | FISC     | OPS     | Fmo - Accounting Operations     | \$81.71      | Correct  |
| 3    |      | 271300-00000 | N   | FMO                            | 5650          | Freight/Delivery Services | FISC     | FMO     | Financial Management Operations | \$3.83       |          |
|      |      |              |     | 177                            | 117           |                           | 10       |         | 18 Contraction of the Western   |              | 10 - C.S |

| =         |                   |     |               |                 |              |     | CORRECTIV | ACTIONS                 |             |                           |          |      |        |
|-----------|-------------------|-----|---------------|-----------------|--------------|-----|-----------|-------------------------|-------------|---------------------------|----------|------|--------|
| Orig Item | Original Account  | SRS | Original Bank | Original Amount | New Account  | SRS | New Bank  | New Account Description | New Subcode | New Subcode Description   | Amount   |      |        |
| 1         | 210410-21000-5650 | N   | 06000         | \$7.66          | 271300-00000 | N   | 06000     | FMO                     | 5650        | Freight/Delivery Services | \$3.83 🕜 | Edit | Delete |

FYI - Record has been successfully modified (Message: 0003)

| ltem   | Name             | Home Campus | Home Dept   |
|--------|------------------|-------------|-------------|
|        | Kettler, Linda B | 02          | FISC        |
| dd FYI |                  | R           |             |
| 20     |                  |             | IMENT NATES |

You will see 'FYI - Record has been successfully modified' and a message of 'Automatically sent after the document is COMPLETED'

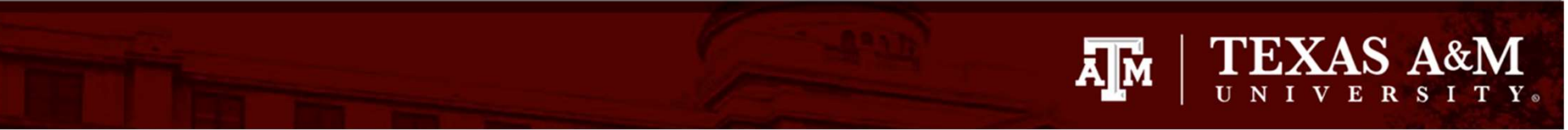

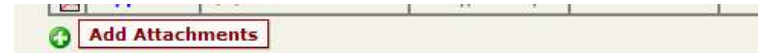

Edit

| -    |      |              |       | Cor                            | RECTED LINE I | tems (Includes Original                                                                                                    | AND PROP | POSED)  |                                           |              |         |
|------|------|--------------|-------|--------------------------------|---------------|----------------------------------------------------------------------------------------------------|----------|---------|-------------------------------------------|--------------|---------|
| Item | Orig | Account      | SRS   | Account Description            | Subcode       | Subcode Description                                                                                                    | Dept     | SubDept | Dept Name                                 | Avail Amount |         |
| 1    | Y    | 210410-21000 | Ň     | FMO - A/R & GENERAL ACCOUNTING | 5650          | Freight/Delivery Services                                                                                                    | FISC     | OPS     | Fmo - Accounting Operations               | \$3.83       | Correct |
| 2    | Y    | 210410-22000 | Ň     | FMO - ACCOUNTS PAYABLE         | 5650          | Freight/Delivery Services                                                                                                    | FISC     | OPS     | Fmo - Accounting Operations               | \$81.71      | Correct |
| 3    |      | 271300-00000 | N     | FMO                            | 5650          | Freight/Delivery Services                                                                                                    | FISC     | FMO     | Financial Management Operations           | \$3.83       |         |
|      |      |              | ~ ~ ~ |                                | 16            | 116 - 1947 - 1947 - 194 | 115      |         | 521 F F F F F F F F F F F F F F F F F F F |              |         |

|           |                   |     |               |                 |              |     | CORRECTIV | E ACTIONS               |                    |                           |          |             |
|-----------|-------------------|-----|---------------|-----------------|--------------|-----|-----------|-------------------------|--------------------|---------------------------|----------|-------------|
| Orig Item | Original Account  | SRS | Original Bank | Original Amount | New Account  | SRS | New Bank  | New Account Description | New Subcode        | New Subcode Description   | Amount   |             |
| 1         | 210410-21000-5650 | N   | 06000         | \$7.66          | 271300-00000 | N   | 06000     | FMO                     | <mark>5</mark> 650 | Freight/Delivery Services | \$3.83 🕜 | Edit Delete |

#### FYI - Record has been successfully modified (Message: 0003)

|      |                  |             | COMPLETED FYIS RECIPIEN  |
|------|------------------|-------------|--------------------------|
| Item | Name             | Home Campus | Home Dept                |
| 1    | Kettler, Linda B | 02          | FISC                     |
|      |                  | ***         | Document Notes           |
| 2    |                  | There       | are no notes for this do |

Since the justification code 'OT' was used, notes are required. Click 'Add Notes'.

08

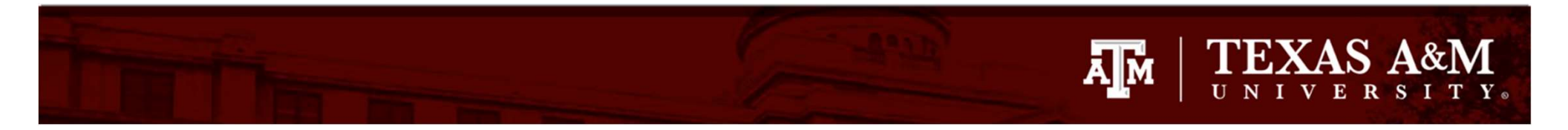

| (24)(C                      |          |                                     |                      | Cori                                              | RECTED LINE I    | TEMS (INCLU   | DES ORIGINAL  | AND PROP    | OSED)           |                                 |
|-----------------------------|----------|-------------------------------------|----------------------|---------------------------------------------------|------------------|---------------|---------------|-------------|-----------------|---------------------------------|
| Item                        | Orig     | Account                             | SRS                  | Account Description                               | Subcode          | Subcode D     | escription    | Dept        | SubDept         | Dept Name                       |
| 1                           | Y        | 210410-21000                        | N                    | FMO - A/R & GENERAL ACCOUNTING                    | 5650             | Freight/Deliv | very Services | FISC        | OPS             | Fmo - Accounting Operations.    |
| 2                           | Y        | 210410-22000                        | N                    | FMO - ACCOUNTS PAYABLE                            | 5650             | Freight/Deliv | very Services | FISC        | OPS             | Fmo - Accounting Operations     |
| 3                           |          | 271300-00000                        | N                    | FMO                                               | 5650             | Freight/Deliv | ery Services  | FISC        | FMO             | Financial Management Operations |
| Ξ                           |          |                                     |                      |                                                   |                  | Correctiv     | e Actions     |             |                 |                                 |
| Orig Ite                    | em Ori   | ginal Account                       | SRS 0                | riginal Bank Original Amount New /                | Account SRS      | New Bank      | New Account   | Descripti   | on New Su       | bcode New Subcode Description   |
|                             | 1 210    | 410-21000-5650 I                    | N De                 | 5000 \$7.66 <u>27130</u>                          | 0-00000 N        | 06000         |               | F           | мо              | 5650 Freight/Delivery Services  |
|                             |          |                                     |                      |                                                   |                  | 8             |               |             |                 |                                 |
| Ξ                           |          |                                     |                      |                                                   | C                | MPLETED FY    | IS RECIPIENT  |             |                 |                                 |
| Item                        |          | Name                                |                      | Home Campus                                       |                  | Į.            | Home Dept     |             |                 | Home Sub Dept                   |
| 1                           |          | Kettler, Linda E                    | 3                    | 02                                                |                  | F             | ISC           |             | C               | PPS                             |
| Add FY                      |          | sent after the Doct                 | ument is             | COMPLETED (Document APPROVED and Tra              | ansaction(s) POS | Documen       | TNOTES        |             |                 |                                 |
| 1.2                         |          |                                     |                      |                                                   |                  | DOCUMEN       | I NOTES       |             |                 |                                 |
|                             |          |                                     |                      |                                                   | There are        | no notes f    | or this docu  | ment.       |                 |                                 |
| Per ag<br>* Previou<br>Save | us notes | on file, tran:<br>from today may be | sfer \$3<br>avaliabl | 0.83 of the shipping cost to UAS<br>e for editing |                  | (             | Once t        | he r<br>cli | notes<br>ck 'Sa | are added,<br>ive'              |

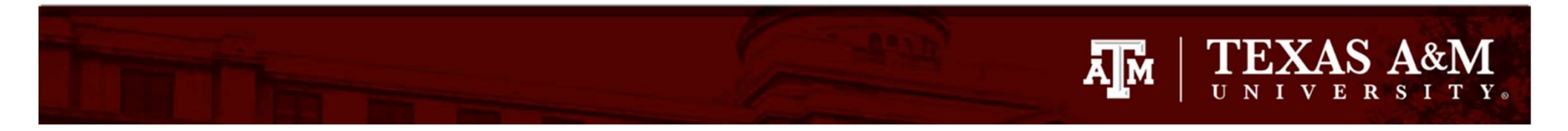

| ы        |                             |                                             |                       |                                  |                        | Correc       | ted Line I    | TEMS (INCLU   | des Original | AND PRO     | POSED)    |        |                            |
|----------|-----------------------------|---------------------------------------------|-----------------------|----------------------------------|------------------------|--------------|---------------|---------------|--------------|-------------|-----------|--------|----------------------------|
| Item     | Orig                        | Account                                     | SRS                   | Account Des                      | cription               |              | Subcode       | Subcode D     | escription   | Dept        | SubDept   | Dept   | Name                       |
| 1        | Y                           | 210410-21000                                | N                     | FMO - A/R & 0                    | GENERAL ACCOUNTIN      | NG           | 5650          | Freight/Deliv | ery Services | FISC        | OPS       | Fmo -  | Accounting Operations      |
| 2        | Y                           | 210410-22000                                | N                     | FMO - ACCOU                      | NTS PAYABLE            |              | 5650          | Freight/Deliv | ery Services | FISC        | OPS       | Fmo -  | Accounting Operations      |
| 3        |                             | 271300-00000                                | N                     | FMO                              |                        |              | 5650          | Freight/Deliv | ery Services | FISC        | FMO       | Financ | cial Management Operations |
| -        |                             |                                             |                       |                                  |                        |              |               | Correctiv     | e Actions    |             |           |        |                            |
| Orig It  | em O                        | iginal Account                              | SRS (                 | Original Bank                    | <b>Original Amount</b> | New Acc      | ount SRS      | New Bank      | New Account  | l Descripti | on New Su | ibcode | New Subcode Descriptio     |
|          | 1 21                        | 0410-21000-5650                             | N O                   | 6000                             | \$7.66                 | 271300-00    | N 0000        | 06000         |              | F           | MO        | 5650   | Freight/Delivery Service   |
| Item     |                             | Name                                        |                       |                                  | Home Camp              | pus          |               |               | IS RECIPIENT |             |           | Home S | ub Dept                    |
| 1        |                             | Kettler, Linda                              | В                     |                                  | 02                     |              |               | F             | ISC          |             | la        | OPS    |                            |
| *** Auto | maticall <sup>y</sup><br>YI | y sent after the Doc                        | ument is              | s COMPLETED (I                   | Document APPROVED      | ) and Transa | action(s) POS | STED)         | You v        | vill s      | ee th     | ne n   | nessage                    |
| Notes -  | Record                      | has been success                            | fully ad              | ded (Message                     | : 0002)                |              |               |               | 'Note        | s - R       | ecor      | d ha   | as been                    |
| =        |                             |                                             |                       |                                  |                        |              |               | Docume        | suc          | ces         | sfully    | ad     | ded'.                      |
| ><br>Pe  | >Note er<br>er agreer       | ntered 07/07/23 by<br>nent on file, transfe | STILLEY<br>erring \$3 | (, WILLIAM A<br>.83 of cost to U | AS                     |              |               | 19            |              |             |           |        |                            |
| Add N    | otor                        |                                             |                       |                                  |                        |              |               |               |              |             |           |        |                            |

Add Notes

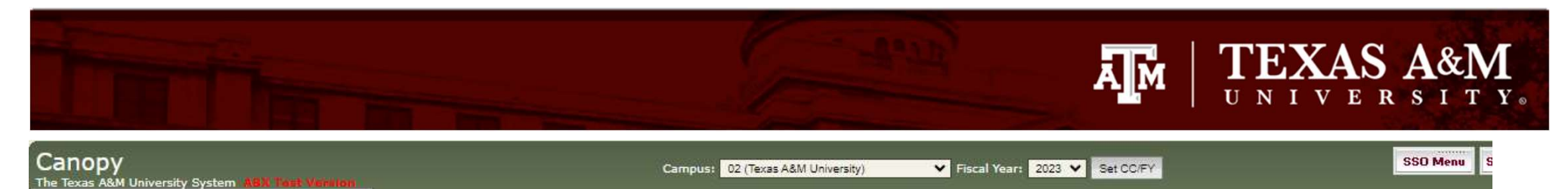

HELP?

Payroll FFX FRS Routing System

Main Menu 

FRS 

DCR 

DCR Document

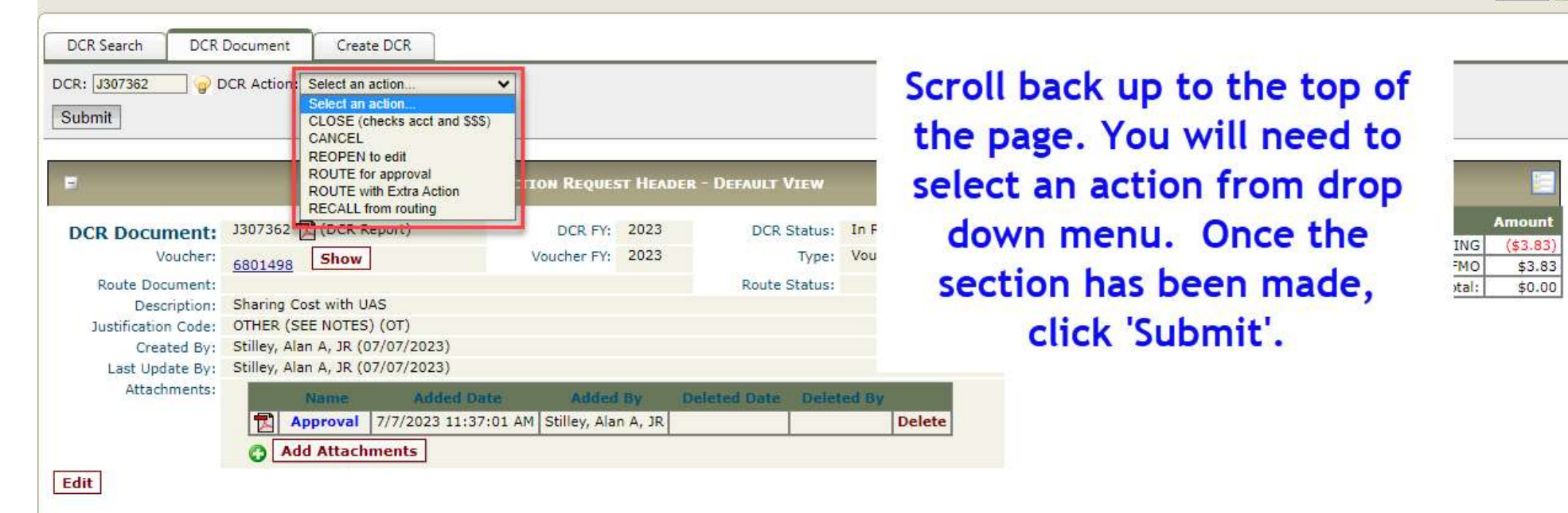

| -    |      |              |     | Con                            | RRECTED LINE I | tems (Includes Original   | AND PRO | POSED)  |                                                                                                    |              |
|------|------|--------------|-----|--------------------------------|----------------|---------------------------|---------|---------|----------------------------------------------------------------------------------------------------|--------------|
| Item | Orig | Account      | SRS | Account Description            | Subcode        | Subcode Description       | Dept    | SubDept | Dept Name                                                                                                    | Avail Amount |
| 1    | Y    | 210410-21000 | N   | FMO - A/R & GENERAL ACCOUNTING | 5650           | Freight/Delivery Services | FISC    | OPS     | Fmo - Accounting Operations                                                                                      | \$3.83       |
| 2    | Y    | 210410-22000 | N   | FMO - ACCOUNTS PAYABLE         | 5650           | Freight/Delivery Services | FISC    | OPS     | Fmo - Accounting Operations                                                                                      | \$81.71      |
| 3    |      | 271300-00000 | N   | FMO                            | 5650           | Freight/Delivery Services | FISC    | FMO     | Financial Management Operations                                                                                  | \$3.83       |
|      |      |              |     |                                |                |                           |         |         | and the second second second second second second second second second second second second second second second |              |
| -    |      |              |     |                                |                | CORRECTIVE ACTIONS        |         |         |                                                                                                    |              |

| Orig Item | Original Account  | SRS | Original Bank | <b>Original Amount</b> | New Account  | SRS | New Bank | New Account Description | New Subcode | New Subcode Description   | Amount   |    |
|-----------|-------------------|-----|---------------|------------------------|--------------|-----|----------|-------------------------|-------------|---------------------------|----------|----|
| 1         | 210410-21000-5650 | N   | 06000         | \$7.66                 | 271300-00000 | N   | 06000    | FMO                     | 5650        | Freight/Delivery Services | \$3.83 🚱 | Ed |

| Ξ             |                  |             | COMPLETED FYIS RECIPIENT |               |        |
|---------------|------------------|-------------|--------------------------|---------------|--------|
| Item          | Name             | Home Campus | Home Dept                | Home Sub Dept |        |
| 1             | Kettler, Linda B | 02          | FISC                     | OPS           | Delete |
| and and a set |                  |             | no otto)                 |               |        |

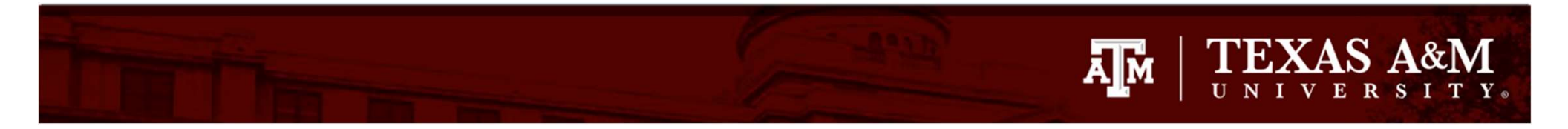

| Canopy<br>The Texas A&M University Sy<br>Payroll FFX FRS | stem ABX Tear Version<br>Routing System                              |                    |                    | Campus: 02 (Te          | xas A&M University)                                                                                                    | ✓ Fiscal Year: 20 | 023 💙 Set CC/F | TY .                                                                                                    | SSO Menu          | SSO Logof     |
|----------------------------------------------------------|----------------------------------------------------------------------|--------------------|--------------------|-------------------------|----------------------------------------------------------------------------------------------------|-------------------|----------------|----------------------------------------------------------------------------------------------------|-------------------|---------------|
| Main Menu © FRS © DO                                     | CR 🗢 DCR Document                                                    |                    |                    |                         |                                                                                                    |                   |                |                                                                                                    | HELP7             | >>>> FEEDBACI |
| INFO: Document                                           | has been Routed 02 DCR0233073                                        | 62 (Message: 2519) |                    |                         |                                                                                                    |                   |                |                                                                                                    |                   |               |
| DCR Search DCR I                                         | Document Create DCR                                                  | 20                 |                    |                         |                                                                                                    | The me            | ssage          | 'INFO: Doc                                                                                                    | ument             |               |
| DCR: J307362 💡 D<br>Submit                               | CR Action: Select an action                                          | ~                  |                    |                         |                                                                                                    | has bee           | n rout         | ed' will no                                                                                                    | w show            |               |
|                                                          |                                                                      |                    |                    | 2                       |                                                                                                    |                   | <u></u>        |                                                                                                    |                   |               |
| =                                                        | Departmental                                                         | CORRECTION REQ     | uest Hea           | der - Default Vie       | w                                                                                                    |                   |                | ACCOUNT NET EFFEC                                                                                                    | T                 |               |
| DCR Document:                                            | J307362 🔂 (DCR Report)                                               | DCR FY:            | 2023               | DCR Status:             | Closed (CL)                                                                                                    |                   | Account        | Account Description                                                                                                    | Amount            |               |
| Voucher:                                                 | 5801498 Show                                                         | Voucher FY:        | 2023               | Type:                   | Voucher (V)                                                                                                    |                   | 210410-21000   | PACTINE STATE NOT A CONTRACT OF A CONTRACT OF A CONTRACTACT OF A CONTRACTACT OF A CONTRACT OF A CONTRACTACT OF A CONTRACTACT OF A CONTRACTACTACTACTACTACTACTACTACTACTACTACTACTA | OUNTING (\$3.83   | )             |
| Route Document:                                          | DCR02J307362                                                         |                    |                    | Route Status:           | In Dept Rt (DR)                                                                                                    |                   | 271300-00000   | 2                                                                                                    | Net Total: \$0.00 | D             |
| Description:                                             | Sharing Cost with UAS                                                |                    |                    |                         |                                                                                                    |                   |                |                                                                                                    |                   | -             |
| Justification Code:                                      | OTHER (SEE NOTES) (OT)                                               |                    |                    |                         |                                                                                                    |                   |                |                                                                                                    |                   |               |
| Created By:                                              | Stilley, Alan A, JR (07/07/2023)<br>Stilley, Alan A, JR (07/07/2023) |                    |                    |                         |                                                                                                    |                   |                |                                                                                                    |                   |               |
| Attachments:                                             |                                                                      | Louise in the      | to the second      | Printer and Printers of | And and a state of the state of the state of |                   |                |                                                                                                    |                   |               |
|                                                          | Name Adder                                                           | Date Ad            | Alao A 10          | Deleted Date            | Deleted By                                                                                                    |                   |                |                                                                                                    |                   |               |
|                                                          | Approval 7/7/2023 1                                                  | 1.57.01 Am Suney,  | AIGII A, JK        | I                       |                                                                                                    |                   |                |                                                                                                    |                   |               |
|                                                          |                                                                      |                    |                    |                         |                                                                                                    |                   |                |                                                                                                    |                   |               |
| -                                                        |                                                                      |                    | CORRE              | CTED LINE TEMS          | INCLUDES ORIGI                                                                                                    | NAL AND PROPOSED) |                |                                                                                                    |                   |               |
| 1.00                                                     |                                                                      |                    | Part de la company |                         |                                                                                                    |                   |                |                                                                                                    |                   | 2             |

| Item | Orig | Account      | SRS | Account Description            | Subcode | Subcode Description       | Dept | SubDept | Dept Name                       | Avail Amoun |
|------|------|--------------|-----|--------------------------------|---------|---------------------------|------|---------|---------------------------------|-------------|
| 1    | Y    | 210410-21000 | N   | FMO - A/R & GENERAL ACCOUNTING | 5650    | Freight/Delivery Services | FISC | OPS     | Fmo - Accounting Operations     | \$3.8       |
| 2    | Y    | 210410-22000 | N   | FMO - ACCOUNTS PAYABLE         | 5650    | Freight/Delivery Services | FISC | OPS     | Fmo - Accounting Operations     | \$81.7      |
| 3    |      | 271300-00000 | N   | FMO                            | 5650    | Freight/Delivery Services | FISC | FMO     | Financial Management Operations | \$3.8       |

# Routing of DCRs

• DCR documents route based upon your departmental routing.

Ā Ň

 If you find you do not have access to create a DCR, please contact your FAMIS Security Officer.

# Inquiry of DCRs

Click on FRS > DCR > DCR Search

Ă M

• Enter in a partial DCR Document ID number, account number or the complete document ID number.

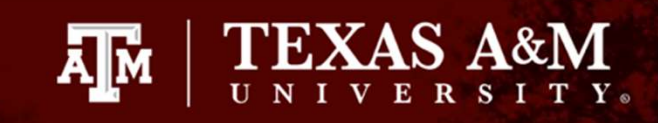

| nop     | by            | with Surt |             | at Managara |            |              | Campus: 02                                  |
|---------|---------------|-----------|-------------|-------------|------------|--------------|---------------------------------------------|
| yroll   | FFX           | FRS       | Routing     | System      | -          |              |                                             |
| _       | _             | Sea       | arch        |             | *          |              |                                             |
|         |               | Acc       | counts Rece | ivable      | >          |              |                                             |
| 11      | NFO: You      | Acc       | count       |             | >          |              |                                             |
| 2       |               | AC        | н           |             | >          |              |                                             |
|         |               | AF        | R           |             | *          |              |                                             |
| Avail   | able M        | Bat       | tch         |             | >          |              | <b>Recently Visited</b>                     |
| $\sim$  |               | Bu        | dget        |             | >          |              | DCR Document                                |
| 9       | Payroll -     | DBR       |             |             |            |              |                                             |
| Ð       | FFX - Fiz     | DC        | R           |             | >          | DCR Search   | DCR Search                                  |
| $\odot$ | FRS - Fi      | Ind       | lirect Cost |             | >          | DCR Document | Create DCR                                  |
| D       | Pouting       | Inv       | voices      |             | *          | Create DCR   |                                             |
| 0       | Kouting_      | Pre       | liminary As | sets        | *          |              | <ul> <li><u>Voucher - Header</u></li> </ul> |
| $\odot$ | <u>System</u> | Pur       | rch Docume  | nts         | » <u>m</u> | ation        | Account Transactions                        |
|         |               | Rec       | ceiving     |             | >          |              | <ul> <li>Account - mansactions</li> </ul>   |
|         |               | Tab       | oles        |             | >          |              |                                             |
|         |               | Ver       | ndors       |             | >          |              |                                             |
|         |               | Voi       | uchers      |             | *          |              |                                             |
|         |               | Buy       | y A&M       |             | >          |              |                                             |

Canopy, a Business Computing Services application. The Texas A&M University System Server: SEA-FA-WEBTST Version: 4.0.0.20304 - 06/30/2023 11:16:50 ABX Test Version Top

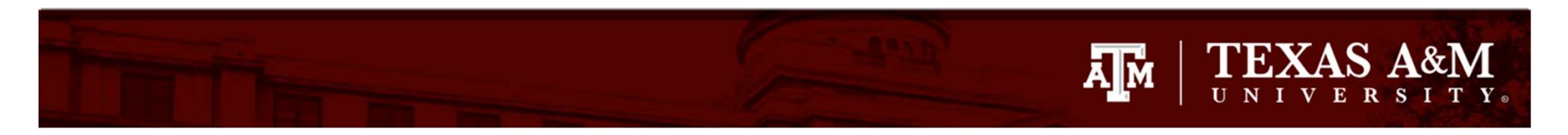

| Canopy<br>The Texas A&M University System ABX Test Version<br>Payroll FFX FRS Routing System                                                                                                    | ampus: 02 (Texas A&M University)  V Fiscal Year: 2023  Set CC/FY                                                      |
|----------------------------------------------------------------------------------------------------|----------------------------------------------------------------------------------------------------|
| Main Menu ▷ FRS ▷ DCR ▷ DCR Search         DCR Search       DCR Document         Create DCR         Document ID:       Status:         Select an account:       List is empty. ✓         Or type in an account number:       Image: Computing Services application. | You can search by the DCR<br>number, a partial of the DCR<br>number or the account<br>number. Then click<br>'Search'. |
| The Texas A&M University System<br>Server: SEA-FA-WEBTST<br>Version: 4.0.0.20204 - 05/20/2022 11:15:50 ABX Test Version                                                                                                    |                                                                                                    |

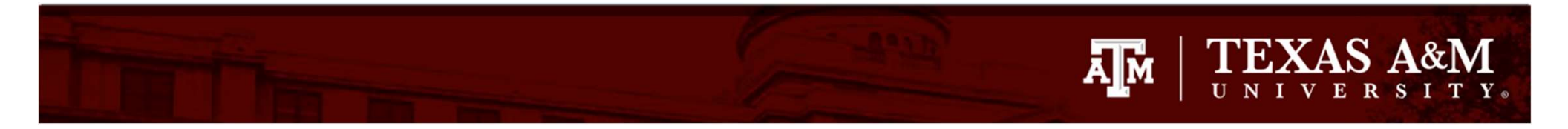

| Canor<br>The Texas /<br>Payroll | OY<br>A&M Unive<br>FFX | ersity Syste<br>FRS | m ABX Tent Version<br>Routing System |                                 | Campus: 02 (Te                            | xas A&M University)               | ¥ Fiscal Year: 2023 ¥ Set     | CC/FY             |                        | SSO Menu SSO Log   |
|---------------------------------|------------------------|---------------------|--------------------------------------|---------------------------------|-------------------------------------------|-----------------------------------|-------------------------------|-------------------|------------------------|--------------------|
| Main Me                         | nu o FF                | RS © DCR            | © DCR Search                         |                                 |                                           |                                   |                               |                   |                        | HELP?              |
| ( <u>)</u> w                    | VARNIN                 | G: Display          | maximum of 1000 reco                 | rds has <mark>been rea</mark> c | ched. Modify search to view other records | or edit your <u>profile</u> to in | ncrease maximum record count. |                   |                        |                    |
| DCR Se                          | arch                   | DCR Do              | cument Create DCI                    | R                               |                                           | -                                 | This search                   | was usin          | g just t               | he 'J'. 🗌          |
| Documen                         | it ID: J               |                     | Status: Select a stat                | us 🗸                            |                                           |                                   | All existin                   | g DCRs v          | will pull              | up                 |
| DCR Type                        | account<br>e: Selec    | ct a Doc Typ        | e V Original Doc                     | account number:                 | ***N                                      | OTE: Must be a comple             | e Document ID for a match     |                   |                        |                    |
| Search                          | My D                   | ocuments            | Reset                                |                                 |                                           |                                   |                               |                   |                        |                    |
| Ξ                               |                        |                     |                                      |                                 | DCR Search                                | RESULTS (TOTAL ITEMS:             | 1001)                         |                   |                        |                    |
| DCR<br>ID                       | Туре                   | Status              | Orig Doc ID                          | Route Doc<br>ID                 | Justification                             | Description                       | Created Date                  | Created by        | Last Updated           | Last updated<br>by |
| <u>J300001</u>                  | ï                      | <u>co</u>           | DB2C4253CD03EA12                     | DCR02J300001                    | CLEAR DEFICIT IN THE ACCOUNT (DF)         | correct deficit                   | 09/07/2022<br>04:24:16        | Oltz, Regina M    | 09/07/2022<br>08:10:42 | Aldredge, Elizabet |
| <u> 1300002</u>                 | X                      | CN                  | 6625283                              |                                 | PROCESSED ON THE WRONG ACCOUNT<br>(PW)    | processed on wrong a              | ccount 09/07/2022<br>11:52:25 | Wall, Sarah J     | 09/07/2022             | Wall, Sarah J      |
| <u> J300003</u>                 | Ξ                      | co                  | DC0FC6CBB4ACBF11                     | DCR02J300003                    | PROCESSED ON THE WRONG ACCOUNT            | JN Sales Tax Correctio            | n 09/07/2022<br>12:24:46      | Perry, Caylyn     | 09/07/2022             | Mcmillen, Drew M   |
| <u> 1300004</u>                 | I                      | CO                  | DA5D4AC2EFBCF412                     | DCR02J300004                    | PROCESSED ON THE WRONG ACCOUNT            | Processed on wrong a              | ccount 09/07/2022<br>12:53:25 | Margo, Sarah C    | 09/08/2022             | Aldredge, Elizabet |
| <u> 3300005</u>                 | I.                     | <u>co</u>           | DBB038BA175B7A11                     | DCR02J300005                    | PROCESSED ON THE WRONG ACCOUNT            | Charged on wrong ac               | count 09/08/2022<br>09:44:12  | Richards, Robyn J | 09/08/2022             | Harris, Carla D    |
| <u> 1300006</u>                 | I                      | CN                  | DBB038B9F048D111                     |                                 | PROCESSED ON THE WRONG ACCOUNT            | Charged on wrong ac               | count 09/08/2022<br>09:47:03  | Richards, Robyn J | 09/08/2022             | Richards, Robyn J  |
| <u> J300007</u>                 | T                      | co                  | DA75E60C406BA212                     | DCR02J300007                    | PROCESSED ON THE WRONG ACCOUNT            | Charged on wrong ac               | count 09/08/2022              | Richards, Robyn J | 09/08/2022             | Harris, Carla D    |

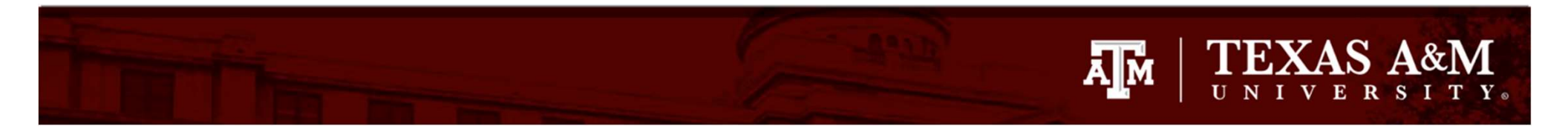

| Canopy<br>The Texas A&M University System A&X Texat Vanemon<br>Payroll FFX FRS Routing System                                                                                                    | Campus: 02 (Texas A&M University) | ♥ Fiscal Year: 2023                  | Set CC/FY                           |                                      | SSO Menu SSO        |
|----------------------------------------------------------------------------------------------------|-----------------------------------|--------------------------------------|-------------------------------------|--------------------------------------|---------------------|
| Main Menu P FRS P DCR P DCR Search         DCR Search       DCR Document         Create DCR         Document ID:       Status: Select a status.         Select an account:       List is empty.         Or type in an account number:       210410         DCR Type:       Select a Doc Type | ***NOTE: Must be a compl          | This search<br>number.<br>this accou | h was by t<br>Only the<br>Int numbe | he accour<br>DCRs with<br>er show up | nt <sup>1</sup>     |
| F                                                                                                    | DCR SEARCH RESULTS (TOTAL T       | темs: 2)                             |                                     |                                      |                     |
| DCR ID Type Status Orig Doc ID Route Doc ID Justification                                                                                                    | Description                       | Created Date                         | Created by                          | Last Updated                         | Last updated b      |
| 1303142 V CO 6804194 DCR02J303142 PROCESSED ON THE WRO                                                                                                    | NG ACCOUNT (PW) account correct   | ion 01/04/2023 09:1                  | 26:08 Kettler, Linda B              | 01/05/2023 16:48:09                  | Fritsche, Verna L   |
| 1307362 V CL 6801498 DCR02J307362 OTHER (SEE NOTES) (OT)                                                                                                    | Sharing Cost wi                   | th UAS 07/07/2023 11:0               | 00:46 Stilley, Alan A, JR           | 07/07/2023 13:05:08                  | Stilley, Alan A, JR |
| prev 1 next Page: 1 of 1 Go Page size: 2 Change (Showing page 1 of                                                                                                    | 1, items 1-2) Total items: 2      |                                      |                                     |                                      |                     |

Canopy, a Business Computing Services application. The Texas A&M University System Server: SEA-FA-WEBTST

Top of Page

Theme: Forest 
Set Then
Tum Paging

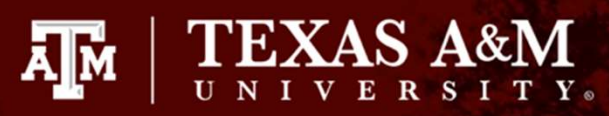

| DCR Se                                     | arch                                  | DCR Doo                               | cument Create DCF                                   | 2                       |                                        |                                | _                      |                      |                        |                                        |
|--------------------------------------------|---------------------------------------|---------------------------------------|-----------------------------------------------------|-------------------------|----------------------------------------|--------------------------------|------------------------|----------------------|------------------------|----------------------------------------|
| Documen<br>Select an<br>DCR Type<br>Search | t ID: J<br>account<br>: Selec<br>My D | : List is en<br>a Doc Typ<br>ocuments | Status: Select a state<br>mpty.  or type in an<br>e | us  account number: ID: | ] 🥪                                    | DTE: Must be a complete Docume | This<br>down           | icon wil<br>load the | l allow<br>search      | you to<br>results                      |
| -                                          |                                       |                                       |                                                     |                         | DCR Search                             | RESULTS (TOTAL ITEMS: 1001)    |                        |                      |                        | 1                                      |
| DCR<br>ID                                  | Туре                                  | Status                                | Orig Doc ID                                         | Route Doc<br>ID         | Justification                          | Description                    | Created Date           | Created by           | Last Updated           | Last updated<br>by                     |
| <u> J300001</u>                            | Ι                                     | co                                    | DB2C4253CD03EA12                                    | DCR02J300001            | CLEAR DEFICIT IN THE ACCOUNT (DF)      | correct deficit                | 09/07/2022<br>04:24:16 | Oltz, Regina M       | 09/07/2022<br>08:10:42 | Aldredge, Elizabeth<br>S               |
| 1300002                                    | <u>×</u>                              | CN                                    | 6625283                                             |                         | PROCESSED ON THE WRONG ACCOUNT<br>(PW) | processed on wrong account     | 09/07/2022 11:52:25    | Wall, Sarah J        | 09/07/2022<br>11:53:42 | Wall, Sarah J                          |
| <u> 1300003</u>                            | Ţ                                     | <u>co</u>                             | DC0FC6CBB4ACBF11                                    | DCR02J300003            | PROCESSED ON THE WRONG ACCOUNT<br>(PW) | JN Sales Tax Correction        | 09/07/2022             | Perry, Caylyn        | 09/07/2022<br>12:57:43 | Mcmillen, Drew M                       |
| <u> J300004</u>                            | Ţ                                     | co                                    | DA5D4AC2EFBCF412                                    | DCR02J300004            | PROCESSED ON THE WRONG ACCOUNT<br>(PW) | Processed on wrong account     | 09/07/2022 12:53:25    | Margo, Sarah C       | 09/08/2022<br>10:36:46 | Aldredge, <mark>Eli</mark> zabeth<br>S |
| 1300005                                    | Ţ                                     | CO                                    | DBB038BA175B7A11                                    | DCR02J300005            | PROCESSED ON THE WRONG ACCOUNT<br>(PW) | Charged on wrong account       | 09/08/2022             | Richards, Robyn J    | 09/08/2022             | Harris, Carla D                        |
| 1300006                                    | Ţ                                     | CN                                    | DBB038B9F048D111                                    |                         | PROCESSED ON THE WRONG ACCOUNT<br>(PW) | Charged on wrong account       | 09/08/2022<br>09:47:03 | Richards, Robyn J    | 09/08/2022<br>09:47:31 | Richards, Robyn J                      |
| <u> 1300007</u>                            | Ţ                                     | co                                    | DA75E60C406BA212                                    | DCR02J300007            | PROCESSED ON THE WRONG ACCOUNT<br>(PW) | Charged on wrong account       | 09/08/2022 10:04:26    | Richards, Robyn J    | 09/08/2022<br>10:13:26 | Harris, Carla D                        |
| 1300008                                    | T                                     | co                                    | DA8CDCE373E79311                                    | DCR02J300008            | PROCESSED ON THE WRONG ACCOUNT<br>(PW) | Charged on wrong account       | 09/08/2022 10:06:30    | Richards, Robyn J    | 09/08/2022<br>10:13:31 | Harris, Carla D                        |
| 1300009                                    | Ţ                                     | co                                    | DAB28785D49D8311                                    | DCR02J300009            | PROCESSED ON THE WRONG ACCOUNT         | Charged on wrong account       | 09/08/2022 10:07:21    | Richards, Robyn J    | 09/08/2022<br>10:13:35 | Harris, Carla D                        |
| <u>J300010</u>                             | Ţ                                     | co                                    | DADD2E5953867A11                                    | DCR02J300010            | PROCESSED ON THE WRONG ACCOUNT<br>(PW) | Charged on wrong account       | 09/08/2022             | Richards, Robyn J    | 09/08/2022<br>10:13:38 | Harris, Carla D                        |
| <u> J300011</u>                            | Ţ                                     | co                                    | DAFF8F0978470F12                                    | DCR02J300011            | PROCESSED ON THE WRONG ACCOUNT<br>(PW) | Charged on wrong account       | 09/08/2022 10:09:43    | Richards, Robyn J    | 09/08/2022<br>10:13:43 | Harris, Carla D                        |
| <u>J300012</u>                             | ï                                     | co                                    | DB4A89ADCF90FB12                                    | DCR02J300012            | PROCESSED ON THE WRONG ACCOUNT<br>(PW) | Charged on wrong account       | 09/08/2022             | Richards, Robyn J    | 09/08/2022             | Harris, Carla D                        |
| <u>J300013</u>                             | I                                     | CN                                    | Transaction                                         |                         | PROCESSED ON THE WRONG ACCOUNT         | To correct account             | 09/08/2022             | Ramirez, Leah C      | 09/08/2022             | Ramirez, Leah C                        |

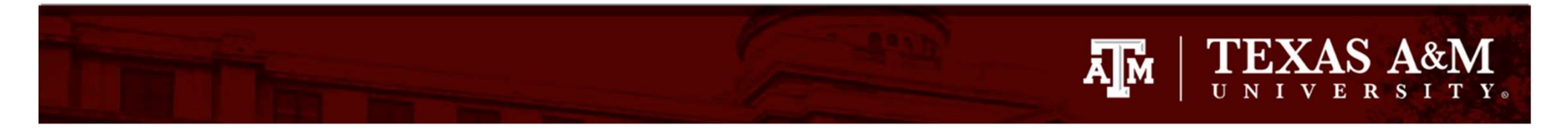

| DCR: J397362 DCR Action: Select an action.<br>Submit                                                                                                    | DCR Search DCR      | Document C          | reate DCR         |               |               |               |                                                                                                    |                     |              |             |                        |              |
|----------------------------------------------------------------------------------------------------|---------------------|---------------------|-------------------|---------------|---------------|---------------|----------------------------------------------------------------------------------------------------|---------------------|--------------|-------------|------------------------|--------------|
| Submit         P DEPARTMENTAL CORRECTION REQUEST HEADER - DEFAULT VIEW         DCR Document:       D007362       CORRECTION REQUEST HEADER - DEFAULT VIEW         Wouther:       Submit         Vouther:       Solution in the second provided (CO)         Vouther:       Solution in the second provided (CO)         Vouther:       Solution in the second provided (CO)         Description:       Status: Completed (CO)         Description:       Status: Final (FN)         Description:       Status: Final (FN)         Distriction Code:       Offer (COV/7/2023)         Last Update By:       Stilley, Alan A, JR (07/07/2023)       Concected Date Added Date Added By Deleted Date Deleted By         Matrix       Approval       7/7/2023 11:37:01 AM (Stilley, Alan A, JR)       Concected Inte Items (Includes Original         More account       SRS       Original Account       SRS       New Account Description       New Subcode Description       Amount information         Original Account       SRS       Original Amount New Account       SRS       New Bank       New Account Description       New Subcode Description       Amount information         Original Account       SRS       Original Amount <th>DCR: J307362</th> <th>DCR Action: Select</th> <th>an action</th> <th>~</th> <th></th> <th></th> <th></th> <th></th> <th></th> <th></th> <th></th> <th></th>                                                                                                    | DCR: J307362        | DCR Action: Select  | an action         | ~             |               |               |                                                                                                    |                     |              |             |                        |              |
| P       DEPARTMENTAL CORRECTION Request Header - DEFAult View       P       Account Net Freet         Voucher:       307362       (DCR Report)       DCR FY: 2023       DCR Status:       Completed (CO)       Account Account Account Rescription Amount         Voucher:       501499       Show       DCR FY: 2023       DCR Status:       Completed (CO)       221300-0000       FMO 43.83)         Description       Sharing Cost with UAS       DCR FY: 2023       DCR Status:       Final (FN)       221300-0000       FMO 453.83)         Justification Code:       Other Status:       Stilley, Alan A, JR (07/07/2023)       Route Status:       Final (FN)       Canoppy is very user friendly.         Attachments:       New Added Date       Added by       Deleted Date       Deleted By       There are several areas that will allow you to obtain additional information. Click on the PDF       icon next to J307362         F       Correctree Line Trems (Includes Orte Actions       StS. Original Amount New Account StS. New Bank New Account Description New Subode Description Amount 1 210410-21000-5650       New Subode Description 200       No option 200       StS. New Bank       New Account Description New Subode Description Amount StS. New Bank       New Account Description Rescription Amount StS. StS. Original Bank Original Amount New Account StS. New Bank       New Account Description Rescription Amount StS. StS. Original Amount New Account StS. New Bank       New Account Descript                                                                                                    | Submit              |                     |                   |               |               |               |                                                                                                    |                     |              |             |                        |              |
| F       DEPARTMENTAL CORRECTION REQUEST HEADER - DEFAULT VIEW       F       Account Net Effect         Voucher:       3307362       (CCR Report)       DCR FY: 2023       DCR Status: Completed (CO)         Voucher:       501193       Show       DCR Status: Final (FN)       DCR Status: Final (FN)         Justification Code       OTHER (SEE NOTES) (0T)       Route Status: Final (FN)       Canopy is very user friendly.         Last Update By:       Stilley, Alan A, JR (07/07/2023)       Stilley, Alan A, JR (07/07/2023)       There are several areas that will allow you to obtain additional information. Click on the PDF icon next to J307362         F       Corrected Line Trems (Includes Ortional Status)       Information. Click on the PDF icon next to J307362         Original Account       SRS       Original Account       SRS       New Account       SRS       New Account       SRS       New Account       SRS       New Subcode Description       Amount                                                                                                    | Guoma               |                     |                   |               |               |               |                                                                                                    |                     |              |             |                        |              |
| OCR Document:       J307362       (DCR Report)       DCR FY:       2023       DCR Status:       Completed (CO)         Voucher:       5801498       Show       Voucher FY:       2023       DCR Status:       Completed (CO)         Description:       Sharing       Cost with UAS       Net Total:       S0.000       FMO - A/R & GENERAL ACCOUNTING       653.83)         Description:       Sharing       Cost with UAS       Net Total:       S0.000       Net Total:       S0.000         Description:       Sharing       Cost with UAS       Net Total:       S0.000       Net Total:       S0.000         Dustification Code:       OTHER (SEE NOTES) (OT)       Net Total:       S0.000       Net Total:       S0.000         Last Update By:       Stilley, Alan A, JR (07/07/2023)       Added By       Deleted By       Deleted By       Deleted By       Net Total:       S0.000         Attachments:       Name       Added Date       Added By       Deleted By       Deleted By       Information.       Click on the PDF         Identification       T/7/2023 11:37:01 AM       Stilley, Alan A, JR       Original Account       SRS       New Account Description       New Subcode Description         P       Correctly Status       Correctly Status       SRS       Origi                                                                                                    | F                   |                     | DEPARTMENTAL CO   | RRECTION REQ  | uest Header   | - Default Vi  | ew                                                                                                    |                     | E            | Acco        | OUNT NET EFFECT        |              |
| Voucher:       Silvage       Voucher FY: 2023       Type:       Voucher (V)         Route Document:       Description:       Sharwa       Voucher FY: 2023       Type:       Voucher (V)         Route Document:       Description:       Sharwa       Net Total:       \$3.83)         Justification Code:       OTHER (SEE NOTES) (OT)       Net Total:       \$0.00         Carceted By:       Stilley, Alan A, JR (07/07/2023)       Stilley, Alan A, JR (07/07/2023)       Net Total:       \$0.00         Last Update By:       Stilley, Alan A, JR (07/07/2023)       Stilley, Alan A, JR (07/07/2023)       Net Total:       \$0.00         Attachments:       Name       Added Date       Added By       Deleted Date       Deleted By         No records found to display       No records found to display       Information.       Click on the PDF         Icon next to J3007362       Corrective Actions       New Subcode Description       Amount         1       210410-21000-5650       N       06000       \$7.66       271300-00000       N       06000       FMO       \$650       New Subcode Description       Amount                                                                                                    | DCR Document        | J307362 📆 (DC       | R Report)         | DCR FY:       | 2023          | DCR Status:   | Completed (CO)                                                                                                  |                     | Account      | Account     | Description            | Amount       |
| Baulage Lending       PMO       \$3.83         Route Document:       DCR021302362       Route Status:       Final (FN)         Description:       Sharing Cost with UAS       Net Total:       \$0.000         Justification Code:       OTHER (SEE NOTES) (OT)       Canopy is very user friendly.         Last Update By:       Stilley, Alan A, JR (07/07/2023)       There are several areas that will allow you to obtain additional information. Click on the PDF icon next to J307362         Image: Stilley and the status of the status of                                                                                                    | Voucher:            | coot too Sho        | w                 | Voucher FY:   | 2023          | Type:         | Voucher (V)                                                                                                    |                     | 210410-21000 | 2 FMO - A/R | & GENERAL ACCOUNTING   | (\$3.83)     |
| Description:       Sharing Cost with UAS         Justification Code:       OTHER (SEE NOTES) (OT)         Created By:       Stilley, Alan A, JR (07/07/2023)         Last Update By:       Stilley, Alan A, JR (07/07/2023)         Attachments:       Name       Added Date       Added By       Deleted Date       Deleted By         Mattachments:       Name       Added Date       Added By       Deleted Date       Deleted By         Image: Correct D LINE ITEMS (INCLUDES ORIGINAL<br>No records found to display       Image: Correct D LINE ITEMS (INCLUDES ORIGINAL<br>No records found to display       Image: Correct D LINE ITEMS (INCLUDES ORIGINAL<br>No records found to display         Image: Correct D LINE ITEMS (INCLUDES ORIGINAL<br>No records found to display       Image: Correct D LINE ITEMS (INCLUDES ORIGINAL<br>No records found to display         Image: Correct D LINE ITEMS (INCLUDES ORIGINAL<br>No records found to display       Image: Correct D LINE ITEMS (INCLUDES ORIGINAL<br>No records found to display         Image: Correct D LINE ITEMS (INCLUDES ORIGINAL<br>No records found to display       Image: Correct D LINE ITEMS (INCLUDES ORIGINAL<br>No records found to display         Image: Correct D LINE ITEMS (INCLUDES ORIGINAL<br>No records found to display       Image: Correct D LINE ITEMS (INCLUDES ORIGINAL<br>No records found to display         Image: Correct D LINE ITEMS (INCLUDES ORIGINAL<br>No records found to display       Image: Correct D LINE ITEMS (INCLUDES ORIGINAL<br>No records found to display         Image: Correct D LI                                                                                                    | Route Document:     | DCR02J307362        |                   |               |               | Route Status: | Final (FN)                                                                                                    |                     | 271300-00000 | 2           | FMO<br>Net Total:      | \$3.83       |
| Justification Code:<br>Created By:<br>Last Update By:<br>Attachments:       OTHER (SEE NOTES) (OT)<br>Stilley, Alan A, JR (07/07/2023)       Canopy is very user friendly.         Image: Added Date Added Date Added By Deleted Date Deleted By<br>Approval 7/7/2023 11:37:01 AM Stilley, Alan A, JR       Deleted Date Deleted By         Image: Added Date Added Date Added By Deleted Date Deleted By       Image: Added Date Added Date Deleted By         Image: Added Date Added Date Added By Deleted Date Deleted By       Image: Approval 7/7/2023 11:37:01 AM Stilley, Alan A, JR         Image: Correct Line Items (Includes Original Account No records found to display       Image: Correct Line Items (Includes Original Account New Account New Account New Account New Account New Account Description New Subcode Description Amount New Account SRS New Bank New Account Description New Subcode Description Amount New Account SRS New Bank New Account Description New Subcode Description Amount New Account SRS New Bank New Account Description New Subcode Description Amount New Subcode Description Amount New Account SRS New Bank New Account Description New Subcode Description Amount New Account SRS New Bank New Account Description New Subcode Description Amount New Subcode Description Amount New Account SRS New Bank New Account Description New Subcode Description Amount New Account SRS New Bank New Account Description New Subcode Description Amount New Account SRS New Bank New Account Description New Subcode Description Amount New Account SRS New Bank New Account Description New Subcode Description Amount New Account SRS New Bank New Account Description New Subcode Description Amount New Account SRS New Bank New Account Description New Subcode Description Amount New Account SRS New Bank New Account Description New Subcode Description Amount New A                                                                                                    | Description:        | Sharing Cost wit    | h UAS             |               |               |               | and the state of the state of the state of the state of the state of the state of the state of the state of the |                     |              |             | Het fotall             | 20100        |
| Created By:       Stilley, Alan A, JR (07/07/2023)         Last Update By:       Stilley, Alan A, JR (07/07/2023)         Attachments:       Name       Added Bate       Added By       Deleted Date       Deleted By         Attachments:       Name       Added Date       Added By       Deleted Date       Deleted By         Attachments:       Name       Added Date       Added By       Deleted Date       Deleted By         Attachments:       Approval       7/7/2023 11:37:01 AM       Stilley, Alan A, JR       Image: Corrected Line Irrems (Includes Ortiginal Account No records found to display)       There are several areas that will allow you to obtain additional information. Click on the PDF icon next to J3007362         Corrective Actions:       Corrective Actions:       No reginal Account       SRS       New Account       SRS       New Account Description       New Subcode Description       Amount         1       210410-21000-5650       N       06000       \$7.66       271300-00000       N       06000       FMO       5650       Freight/Delivery Services       \$3.83       \$                                                                                                    | Justification Code: | OTHER (SEE NOT      | TES) (OT)         |               |               |               |                                                                                                    | Cane                | muin         | VON         | uner frien             | ville.       |
| Last Update By:<br>Attachments:       Stilley, Alan A, JR (07/07/2023)         Name       Added Date       Added By       Deleted Date       Deleted By         Approval       7/7/2023 11:37:01 AM       Stilley, Alan A, JR       There are several areas that will<br>allow you to obtain additional<br>information. Click on the PDF<br>icon next to J3007362         Original Account       SRS       Original Amount       New Account       SRS       New Bank       New Account Description       New Subcode       New Subcode Description       Amount         1       210410-21000-5650       N       06000       \$7.66       271300-00000       N       06000       FMO       5650       Preight/Delivery Services       \$3.83       ©                                                                                                    | Created By:         | Stilley, Alan A, JF | R (07/07/2023)    |               |               |               |                                                                                                    | Cano                | py is        | very        | user men               | ialy.        |
| Attachments:       Name       Added Date       Added By       Deleted Date       Deleted By <ul> <li>Approval</li> <li>7/7/2023 11:37:01 AM</li> <li>Stilley, Alan A, JR</li> </ul> <ul> <li>Information.</li> <li>Click on the PDF</li> <li>information.</li> <li>Click on the PDF</li> <li>information.</li> </ul> <ul> <li>Information.</li> <li>Click on the PDF</li> <li>information.</li> <li>Information.</li> <li>Click on the PDF</li> <li>information.</li> <li>information.</li> <li>Information.</li> <li>Information.</li> <li>Information.</li> <li>Information.</li> <li>Information.</li> <li>Information.</li> <li>Information.</li> <li>Information.</li> <li>Information.</li> </ul> Image: Information of the point of the point                                                                                                    | Last Update By:     | Stilley, Alan A, JF | R (07/07/2023)    |               |               |               |                                                                                                    |                     |              |             | 64                     |              |
| Indication       Name       Indication       Indication                                                                                                    | Attachments:        | Name                | Added Da          | ta adu        | led Bu De     | leted Date    | Deleted By                                                                                                    | here                | are so       | evera       | al areas the           | at will      |
| Approval 7/72025 11:37:01 AM Stilley, Aldit A, 3K      Corrected Line Items (Includes Original     No records found to display     No records found to display     Corrective Actions      Orig Item Original Account SRS Original Bank Original Amount New Account SRS New Bank New Account Description New Subcode Description Amount     1 210410-21000-5650 N 06000 \$\$7.66 271300-00000 N 06000 \$\$N 06000 \$\$                                                                                                    |                     |                     | 7/7/2022 11:27    | OI AM Stillow | Alan A 10     | INCICIA MOTO  | Denoted by                                                                                                    |                     | 13.5.7.2.1.  |             |                        |              |
| Image: Corrected Line Trems (Includes Original.<br>No records found to display         Image: No records found to display         Image: Corrective Actions         Orig Item       Original Account       SRS       Original Bank       Original Amount       New Account       SRS       New Bank       New Subcode       New Subcode Description       Amount         1       210410-21000-5650       N       06000       \$7.66       271300-00000       N       06000       FMO       5650       Freight/Delivery Services       \$3.83       \$\$                                                                                                    |                     | Approv.             | al ////2023 11:3/ | OI AM Suney,  | Alan A, JK    |               |                                                                                                    | allow               | VOU          | to ob       | tain addit             | ional        |
| <ul> <li>CORRECTED LINE ITEMS (INCLUDES ORIGINAL<br/>No records found to display</li> <li>CORRECTIVE ACTIONS</li> <li>Original Account SRS Original Bank Original Amount New Account SRS New Bank New Account Description New Subcode Description Amount<br/>1 210410-21000-5550 N 06000 \$7.66 271300-00000 N 06000</li> </ul>                                                                                                    |                     |                     |                   |               |               |               |                                                                                                    | anon                | you          |             | cum adare              | Ionat        |
| No records found to display         icon next to J307362         E       CORRECTIVE ACTIONS         Orig Item       Original Account       SRS       Original Bank       Original Amount       New Account       SRS       New Bank       New Account Description       New Subcode       New Subcode Description       Amount         1       210410-21000-5650       N       06000       \$7.66       271300-00000       N       06000       FMO       5650       Freight/Delivery Services       \$3.83       •                                                                                                    | F                   |                     |                   |               | Corrected     | LINE ITEMS    | (INCLUDES ORIG                                                                                                  | INAL inform         | natio        | n. C        | lick on the            | PDF          |
| Image: Construct Section Section Sectin Section Section Sectin Section Section Section Section Section                                |                     |                     |                   |               |               | No recor      | ds found to dis                                                                                                 | <u>ipla</u> r       | con n        | ext t       | o J307362              |              |
| Orig Item       Original Account       SRS       Original Bank       Original Amount       New Account       SRS       New Bank       New Account Description       New Subcode       New Subcode Description       Amount         1       210410-21000-5650       N       06000       \$7.66       271300-00000       N       06000       Fmode       Fmode       <                                                                                                    | =                   | _                   |                   |               |               | Соя           | RECTIVE ACTION                                                                                                  | s                   |              |             |                        |              |
| 1 210410-21000-5650 N 06000 \$7.66 271300-00000 N 06000 FMO 5650 Freight/Delivery Services \$3.83 📀                                                                                                    | Orig Item Original  | Account SRS         | Original Bank     | Original Ar   | nount New A   | ccount SR     | S New Bank                                                                                                    | New Account Descrip | tion New     | Subcode     | New Subcode Descripti  | on Amount    |
| shieredin ad in a set of the set of the set | 1 210410-21         | <u>1000</u> -5650 N | 06000             |               | \$7.66 271300 | )-00000 N     | 06000                                                                                                    |                     | FMO          | 5650        | Freight/Delivery Servi | ces \$3.83 🕜 |
|                                                                                                    |                     |                     |                   |               |               |               |                                                                                                    |                     |              |             |                        |              |

COMPLETED FYIS RECIPIEN

3

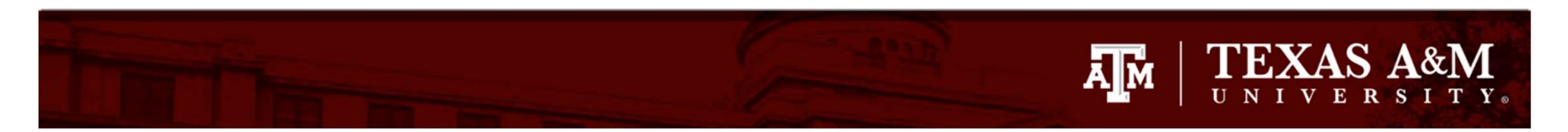

#### **Texas A&M University**

#### **DCR Report**

| <b>Departmental Chan</b> | ge Request             |                                 |                       |                |
|--------------------------|------------------------|---------------------------------|-----------------------|----------------|
| DCR Number: J            | 307362                 | DCR FY: 2023                    | DCR Status:           | Completed (CO) |
| Voucher Number: 6        | 801498                 | Voucher FY: 2023                | Type:                 | Voucher (V)    |
| Route Doc: D             | OCR02J307362           |                                 | Route Status:         | Final (FN)     |
| Description: S           | Sharing Cost with UAS  |                                 |                       |                |
| Justification: C         | OTHER (SEE NOTES) (OT) |                                 |                       |                |
| Create Date:             | 7/7/2023 11:00:46 AM   | Created By: Stilley, Alan A, JR |                       |                |
| Update Date:             | 7/7/2023 2:20:59 PM    | Updated By: Stilley, Alan A, JR | Manual Items:         |                |
| Corrective Line Item     | ıs                     |                                 | for the second second |                |
| No Records Found         | to Display             |                                 | Drings up t           | ne DCK report  |

No Records Found to Display

Doc ID: J307362

| Cor | rectiv      | e Actions             |              |          |              |                            |                                   |        |        |
|-----|-------------|-----------------------|--------------|----------|--------------|----------------------------|-----------------------------------|--------|--------|
| ltm | Orig<br>Itm | Orig<br>Account       | Orig<br>Bank | Orig Amt | New Account  | New Account<br>Description | Subcode - Description             | Amount | Manual |
| 1   | 1           | 210410-<br>21000-5650 | 06000        | \$7.66   | 271300-00000 | FMO                        | 5650-Freight/Delivery<br>Services | \$3.83 |        |

#### DCR Notes

>>Note entered 07/07/23 by STILLEY, WILLIAM A Per agreement on file, transferring \$3.83 of cost to UAS

#### Manual Item Information

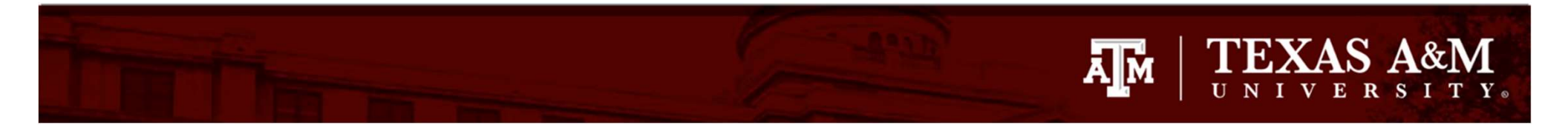

| DCR Search DCR       | Document Create DC           | CR                        |                          |                  |                       |                       |                         |             |
|----------------------|------------------------------|---------------------------|--------------------------|------------------|-----------------------|-----------------------|-------------------------|-------------|
| DCR: J307362         | DCR Action: Select an action | n 🗸                       |                          |                  |                       |                       |                         |             |
| Submit               |                              |                           |                          |                  |                       |                       |                         |             |
| Coome                |                              |                           |                          |                  |                       |                       |                         |             |
| E                    | Depart                       | MENTAL CORRECTION REQ     | uest Header - Default Vi | tew              |                       | F Acc                 | DUNT NET EFFECT         |             |
| DCR Document:        | J307362 📆 (DCR Repor         | t) DCR FY:                | 2023 DCR Status:         | Completed (CO)   | A                     | ccount Account        | Description /           | Amount      |
| Voucher:             | Show                         | Voucher FY:               | 2023 Type:               | Voucher (V)      | 21                    | 10410-21000 FMO - A/I | R & GENERAL ACCOUNTING  | (\$3.83)    |
| Route Documents      | DCR023307362                 |                           | Route Status:            | Final (FN)       | <u> </u>              | /1300-00000           | Net Total:              | \$3.83      |
| Description:         | Sharing Cost with UAS        |                           |                          |                  |                       |                       | Het fotal.              | \$0.00      |
| Justification Code:  | OTHER (SEE NOTES) (01        | г)                        |                          |                  | Click                 | on the ve             | hucher num              | her         |
| Created By:          | Stilley, Alan A, JR (07/07   | 7/2023)                   |                          |                  | CIICK                 | on the ve             | Jucher num              | IDEI        |
| Last Update By:      | Stilley, Alan A, JR (07/07   | 7/2023)                   |                          |                  |                       | 600                   | 1400                    |             |
| Attachments:         | Name                         | Added Date Add            | ded By Deleted Date      | Deleted By       |                       | 000                   | 1470                    |             |
|                      | Approval 7/7                 | /2023 11:37:01 AM Stilley | Alan A. 1R               |                  |                       |                       |                         |             |
|                      |                              |                           |                          |                  |                       |                       |                         |             |
|                      |                              |                           |                          |                  |                       |                       |                         |             |
| E                    |                              |                           | Corrected Line Items     | (INCLUDES ORIGI  | NAL AND PROPOSED)     |                       |                         |             |
|                      |                              |                           | No recor                 | ds found to dis  | play.                 |                       |                         |             |
| 2                    |                              |                           | Cor                      | RRECTIVE ACTIONS |                       |                       |                         |             |
| Orig Item Original / | Account SRS Orig             | inal Bank Original An     | nount New Account SF     | S New Bank       | New Account Descripti | on New Subcode        | New Subcode Descriptio  | n Amount    |
| 1 210410-21          | 1000-5650 N 0600             | 0                         | \$7.66 271300-00000 N    | 06000            | F                     | MO 5650               | Freight/Delivery Servic | es \$3.83 🕜 |
|                      |                              |                           |                          |                  |                       |                       |                         |             |
|                      |                              |                           | COMPL                    | ETED FYIS RECIPI | ENT                   |                       |                         |             |

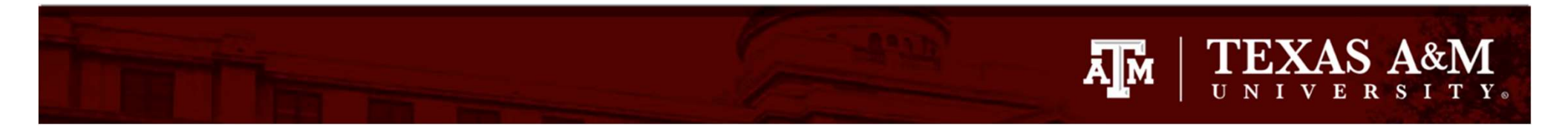

| to Account Vou<br>oucher: <mark>(5801496)</mark><br>Submit | cher Search Voucher Header Line      | Item Details Vend   | or              |                   |      |                            |
|------------------------------------------------------------|--------------------------------------|---------------------|-----------------|-------------------|------|----------------------------|
| 1                                                          |                                      |                     | Vou             | cher Header       |      |                            |
| Voucher:                                                   | 6801498 📆 (Voucher Data Form Report) |                     |                 |                   |      |                            |
| Description:                                               | SERVICE TYPE: FEDEX PRIORITY OVERNI  |                     |                 | Status:           | PAID |                            |
| Vendor:                                                    | 01938057 Federal Express Corporation |                     |                 | Hold:             | N    |                            |
| Alt. Vendor:                                               |                                      |                     |                 | Pending:          |      | will bring up the new      |
| Due Date:                                                  | 09/25/2022                           | Customer A/R Nbr:   |                 | State Vchr:       | N    | will bring up the new      |
| Invoice Date:                                              | 08/26/2022                           | GSC Order Nbr:      |                 | Revolving:        |      | second and a family of the |
| Delivery Date:                                             | 08/25/2022                           | Contract Workforce: | N               | Change Source:    | N    | voucher information.       |
| Original Dist Date:                                        |                                      | Dept Ref:           | 9000389         | Transaction Code: | 140  |                            |
| Total:                                                     | \$89.37                              | FAMIS Trace:        | C005521         | ACH Fg:           | Y    |                            |
| St Reg Nbr:                                                |                                      | ACH Date:           | 09/23/2022      | ACH Override:     |      |                            |
| ank Paid Chk Date:                                         |                                      | ACH Bank Trace:     | 091000014869884 | Reconcile Fg:     |      |                            |
| Exempt Fg:                                                 |                                      | Wire Transfer Flag: | N               | St Warrant Nbr:   |      |                            |
| Exempt Reason:                                             |                                      |                     |                 | Warrant Date:     |      |                            |
| USAS Doc Type:                                             |                                      | Encl Code:          |                 | PCC Code:         |      |                            |
| I and Description                                          | SERVICE TYPE, FEDEX PRIORITY OVERNI  | ERVICE TYPE: FEDEX  | FIRST OVERNIGHT |                   |      |                            |

#### **VOUCHER LINE ITEMS** -Void Flag Correctable Drop Flag Net Manual Amount Amount Amount Bank Item Account SRS **PO Number** Invoice Nbr 210410-21000-5650 N \$0.00 786414195 06000 N N \$3.83 \$0.00 Create DCR 1 N \$81.71 \$0.00 06000 N 210410-22000-5650 \$0.00 786414195 N Create DCR 2 3 271300-00000-5650 N \$3.83 \$0.00 \$0.00 786414195 06000 N N Create DCR

| 17                                                                                        | CORRECTION RESULTS (Total trems: 1)                                                                                                    |  |  |  |  |  |  |                 |  |  |  |  |
|-------------------------------------------------------------------------------------------|----------------------------------------------------------------------------------------------------|--|--|--|--|--|--|-----------------|--|--|--|--|
| DCR ID Status Route Doc ID Justification Description Created Date Created by Last Updated |                                                                                                    |  |  |  |  |  |  | Last updated by |  |  |  |  |
| <u> J307362</u>                                                                           | 7362 CO DCR02J307362 OTHER (SEE NOTES) (OT) Sharing Cost with UAS 07/07/2023 11:00:46 Stilley, Alan A, JR 07/07/2023 14:20:59 Stilley, Alan A, JR |  |  |  |  |  |  |                 |  |  |  |  |

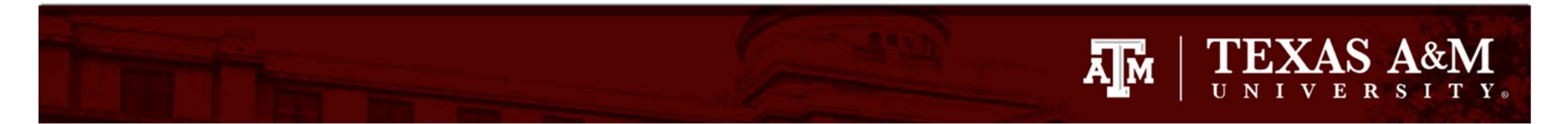

| Jbmit               |                                      |                     |                 |                   |      |                                                                                                    |
|---------------------|--------------------------------------|---------------------|-----------------|-------------------|------|----------------------------------------------------------------------------------------------------|
|                     |                                      |                     | Vou             | cher Header       |      |                                                                                                    |
| Voucher:            | 6801498 🙀 (Voucher Data Form Report) |                     |                 |                   |      |                                                                                                    |
| Description:        | SERVICE TYPE: FEDEX PRIORITY OVERNI  |                     |                 | Status:           | PAID |                                                                                                    |
| Vendor:             | 01938057 Federal Express Corporation |                     |                 | Hold:             | N    | interests instruction and an experimental features of any structure structure interests and an experimental structures |
| Alt. Vendor:        |                                      |                     |                 | Pending:          |      | At the bottom of the page                                                                                              |
| Due Date:           | 09/25/2022                           | Customer A/R Nbr:   |                 | State Vchr:       | N    | At the bottom of the page,                                                                                             |
| Invoice Date:       | 08/26/2022                           | GSC Order Nbr:      |                 | Revolving:        |      | you will soo the existing                                                                                              |
| Delivery Date:      | 08/25/2022                           | Contract Workforce: | N               | Change Source:    | N    | you will see the existing                                                                                              |
| Original Dist Date: |                                      | Dept Ref:           | 9000389         | Transaction Code: | 140  | Contraction of the second second second second second second second second second second second second second s        |
|                     |                                      |                     |                 |                   |      | correction requests for this                                                                                           |
| Total:              | \$89.37                              | FAMIS Trace:        | C005521         | ACH Fg:           | Y    | The second best designed at the second second second second second second second second second second second se        |
| St Req Nbr:         |                                      | ACH Date:           | 09/23/2022      | ACH Override:     |      | voucher                                                                                                    |
| ank Paid Chk Date:  |                                      | ACH Bank Trace:     | 091000014869884 | Reconcile Fg:     |      | voucher                                                                                                    |
| Exempt Fg:          |                                      | Wire Transfer Flag: | N               | St Warrant Nbr:   |      |                                                                                                    |
| Exempt Reason:      |                                      |                     |                 | Warrant Date:     |      |                                                                                                    |
| USAS Doc Type:      |                                      | Encl Code:          |                 | PCC Code:         |      |                                                                                                    |

#### -**VOUCHER LINE ITEMS** Net Amount Manual Amount Correctable Amount Void Flag Drop Flag Bank Item Account SRS PO Number **Invoice Nbr** 210410-21000-5650 N \$3.83 \$0.00 \$0.00 786414195 06000 N N Create DCR \$0.00 210410-22000-5650 N \$81.71 \$0.00 786414195 06000 N N Create DCR 2 271300-00000-5650 N \$3.83 \$0.00 \$0.00 786414195 06000 N N Create DCR 3

| -               | CORRECTION RESULTS (TOTAL STEMS: 1) |              |                        |                       |                     |                     |                     |                     |  |  |  |  |
|-----------------|-------------------------------------|--------------|------------------------|-----------------------|---------------------|---------------------|---------------------|---------------------|--|--|--|--|
| DCR ID          | Status                              | Route Doc ID | Justification          | Description           | Created Date        | Created by          | Last Updated        | Last updated by     |  |  |  |  |
| <u> 1307362</u> | CO                                  | DCR02J307362 | OTHER (SEE NOTES) (OT) | Sharing Cost with UAS | 07/07/2023 11:00:46 | Stilley, Alan A, JR | 07/07/2023 14:20:59 | Stilley, Alan A, JR |  |  |  |  |

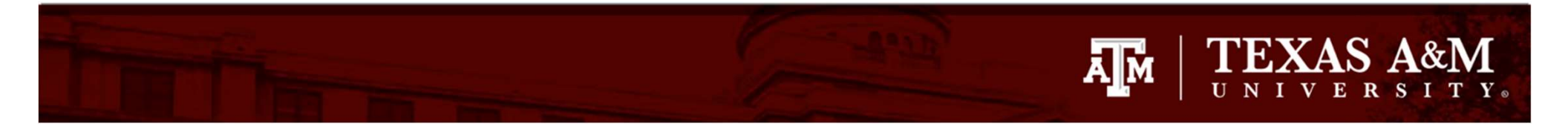

| DCR Search DCR       | Document         | Create DCR         |                  |              |                 |                |                    |            |               |                          |            |
|----------------------|------------------|--------------------|------------------|--------------|-----------------|----------------|--------------------|------------|---------------|--------------------------|------------|
| DCR: J307362         | DCR Action: Sele | ect an action      | ~                |              |                 |                |                    |            |               |                          |            |
| Submit               |                  |                    |                  |              |                 |                |                    |            |               |                          |            |
| F                    |                  | DEPARTMENTAL C     | PRRECTION REQ    | uest Header  | t - Default VII | EW             |                    | E.         | Acco          | UNT NET EFFECT           |            |
| DCR Document:        | J307362 🔂 (I     | OCR Report)        | DCR FY:          | 2023         | DCR Status:     | Completed (CO) |                    | Account    | Account I     | Description /            | mount      |
| Voucher:             | 0001490          | how                | Voucher FY:      | 2023         | Type:           | Voucher (V)    |                    | 210410-210 | 000 FMO - A/R | & GENERAL ACCOUNTING     | (\$3.83)   |
| Route Document:      | DCR02330736      | 2                  |                  |              | Route Status:   | Final (FN)     |                    |            |               | Net Total:               | \$0.00     |
| Justification Code:  | OTHER (SEE N     | IOTES) (OT)        |                  |              |                 |                |                    |            |               |                          |            |
| Created By:          | Stilley, Alan A, | JR (07/07/2023)    |                  |              |                 |                | Clic               | k on       | 'DCRO         | 2 1307362'               |            |
| Last Update By:      | Stilley, Alan A, | , JR (07/07/2023)  |                  |              |                 |                | Chie               | N OII      | Deno          | 20301302                 | •••        |
| Attachments:         | Nar              | me Added D         | ate Ad           | ded By D     | eleted Date     | Deleted By     |                    |            |               |                          |            |
|                      | Appro            | oval 7/7/2023 11:3 | 7:01 AM Stilley, | Alan A, JR   |                 |                |                    |            |               |                          |            |
|                      |                  |                    |                  |              |                 |                |                    |            |               |                          |            |
| =                    |                  |                    |                  | Correcte     | D LINE ITEMS    | (INCLUDES ORIG | INAL AND PROPOSED) |            |               |                          |            |
|                      |                  |                    |                  |              | No record       | ds found to di | splay.             |            |               |                          |            |
| =                    |                  |                    |                  |              | Cor             | RECTIVE ACTION | s                  |            |               |                          |            |
| Orig Item Original A | Account SI       | RS Original Bank   | Original A       | mount New    | Account SR      | S New Bank     | New Account Descri | ption Ne   | w Subcode     | New Subcode Descriptio   | n Amount   |
| 1 210410-21          | 1000-5650 N      | 06000              |                  | \$7.66 27130 | 0-00000 N       | 06000          |                    | FMO        | 5650          | Freight/Delivery Service | s \$3.83 🔇 |
| -                    |                  |                    |                  |              | Courses         | TTO EVIC Deere |                    |            |               |                          |            |
|                      |                  |                    |                  |              | COMPLE          | TED FTIS RECIP |                    |            |               |                          |            |

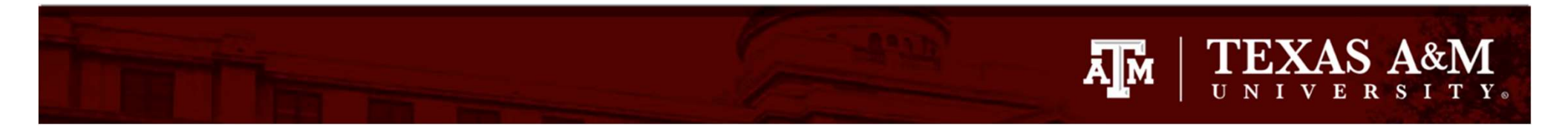

| Inbox Enroute                                                                                                    | Outbox                                                                                       | Document                                                                                                    | Global Queue                                                                         | User Profile                                    |                                                       |                                                          |                      |                                                                                                    |                                                                                                    |                                                   |
|----------------------------------------------------------------------------------------------------|----------------------------------------------------------------------------------------------|----------------------------------------------------------------------------------------------------|--------------------------------------------------------------------------------------|-------------------------------------------------|-------------------------------------------------------|----------------------------------------------------------|----------------------|----------------------------------------------------------------------------------------------------|----------------------------------------------------------------------------------------------------|---------------------------------------------------|
| Document: DCR023807/362 Submit                                                                                                    |                                                                                              | PRouting Actic                                                                                                    | n: Select an action                                                                  |                                                 | •                                                     |                                                          |                      |                                                                                                    |                                                                                                    |                                                   |
| •                                                                                                    |                                                                                              | Department                                                                                                    | AL CORRECTION REQ                                                                    | uest Header                                     | - DEFAULT VIE                                         | N                                                        |                      | F Ac                                                                                                    | COUNT NET EFFECT                                                                                   |                                                   |
| DCR Document:<br>Voucher:<br>Route Document:<br>Description:<br>Justification Code:<br>Created By:<br>Last Update By:<br>Attachments: | 1307362<br>6801498<br>DCR02J301<br>Sharing Co<br>OTHER (SE<br>Stilley, Alar<br>Stilley, Alar | Show<br>7362 (Routing<br>st with UAS<br>E NOTES) (OT)<br>n A, JR (07/07/20<br>n A, JR (07/07/20<br>Name A<br>pproval 7/7/20 | DCR FY:<br>Voucher FY:<br>Document Report)<br>023)<br>023)<br>023 11:37:01 AM Stille | 2023<br>2023<br>Added By file<br>ay, Alan A, JR | DCR Status:<br>Type:<br>Route Status:<br>Deleted Date | Completed (CO<br>Voucher (V)<br>Final (FN)<br>Deleted By |                      | Account Account<br>10410-21000 FMO - A<br>71300-00000<br>Account<br>FMO - A<br>71300-00000<br>Account<br>FMO - A<br>71300-00000<br>Account<br>FMO - A<br>71300-00000<br>Account<br>FMO - A<br>71300-00000<br>Account<br>FMO - A<br>71300-00000<br>Account<br>FMO - A<br>71300-00000<br>Account<br>FMO - A<br>71300-00000<br>Account<br>FMO - A<br>71300-00000<br>Account<br>Account<br>FMO - A<br>71300-00000<br>Account<br>Account<br>Accoun | At Description An<br>(R & GENERAL ACCOUNTING<br>FMO<br>Net Total:<br>Up the Routi<br>t information | nount<br>(\$3.83)<br>\$3.83<br>\$0.00<br>ng<br>n. |
|                                                                                                    |                                                                                              |                                                                                                    |                                                                                      | CORRECTED                                       | No record                                             | s found to di                                            | splay.               |                                                                                                    |                                                                                                    |                                                   |
| F                                                                                                    |                                                                                              |                                                                                                    |                                                                                      |                                                 | Corr                                                  | ECTIVE ACTION                                            | S                    |                                                                                                    |                                                                                                    |                                                   |
| Orig Item Original Ac                                                                                                    | count 5<br>00-5650 N                                                                         | SRS Original I<br>06000                                                                                                    | 3ank Original Ar                                                                     | mount New A<br>\$7.66 271300                    | Account SRS<br>0-00000 N                              | New Bank                                                 | New Account Descript | on New Subcode<br>MO 5650                                                                                                    | New Subcode Description<br>Freight/Delivery Services                                               | Amount<br>\$\$3.83                                |
| E                                                                                                    |                                                                                              |                                                                                                    |                                                                                      |                                                 | Complet                                               | ED FYIS RECIP                                            | IENT                 |                                                                                                    |                                                                                                    |                                                   |
| Item Na<br>1 Ket                                                                                                    | ame<br>ttler, Linda B                                                                        |                                                                                                    | Hom<br>02                                                                            | ne Campus                                       |                                                       |                                                          | Home Dept<br>FISC    | Hon<br>OPS                                                                                                    | ne Sub Dept                                                                                        |                                                   |
| Automatically sent after                                                                                                    | r the Docume                                                                                 | INT IS COMPLETED                                                                                                    |                                                                                      | D and Transactio                                | on(s) POSTED)                                         |                                                          |                      |                                                                                                    |                                                                                                    |                                                   |

## $\prod_{U \ N \ I \ V \ E \ R \ S \ I \ T \ Y}$

| -                     |                                              |                                                 |                     | Docume                    | NT NOTES                |             |              |               |
|-----------------------|----------------------------------------------|-------------------------------------------------|---------------------|---------------------------|-------------------------|-------------|--------------|---------------|
|                       |                                              |                                                 |                     | Te                        | xt                      |             |              |               |
| >>Note e<br>Per agree | entered 07/07/23 by<br>ment on file, transfe | STILLEY, WILLIAM A<br>rring \$3.83 of cost to U | IAS                 |                           |                         | The bot     | tom of the   | e page        |
| Ξ                     |                                              |                                                 |                     | ROUTIN                    | g Notes                 | snows       | the docum    | ients         |
|                       |                                              |                                                 | The                 | re are no Routing no      | otes for this document. |             | routing      |               |
| Add Notes             |                                              |                                                 |                     |                           |                         |             |              |               |
| -                     |                                              |                                                 |                     | Documen                   | t History               |             |              |               |
| Desk                  |                                              |                                                 | Office              |                           |                         |             |              | Action        |
| CREATE DSK            |                                              |                                                 |                     | 7/7/2023 1:04:46 PM       | Stilley,                | Alan A, JR  | 979-845-2044 | Submitted     |
| SIGNER DSK            |                                              |                                                 | 02-FISCAL           | 7/7/2023 2:16:03 PM       | Kettler,                | Linda B     | 979-845-0978 | Signed        |
| SIGNER DSK            |                                              |                                                 | 02-FISCAL           | 7/7/2023 2:17:00 PM       | Kettler,                | Linda B     | 979-845-0978 | Signed        |
| DCR DESK              |                                              |                                                 | 02-DCR OFFICE       | 7/7/2023 2:20:37 PM       | Stilley,                | Alan A, JR  | 979-845-2044 | Approved      |
| PASS-THRU             |                                              |                                                 | 02-DCR OFFICE       | 7/7/2023 2:20:59 PM       | Famis, S                | Special     |              | Approved      |
|                       | Kettler, I                                   | Linda B                                         |                     | 7/7/2023 2:21:20 PM       | Stilley,                | Alan A, JR  | 979-845-2044 | Forward/FYI   |
|                       |                                              |                                                 |                     | CURRENT<br>No records fou | nd to display.          |             |              |               |
| E                     |                                              |                                                 |                     | Document Pa               | th (Pending)            |             |              |               |
|                       |                                              |                                                 |                     | No records fou            | nd to display.          |             |              |               |
| H                     |                                              |                                                 |                     | Dept R                    | OUTING                  |             |              |               |
| Desk                  | Fwd Name                                     | Office                                          |                     |                           |                         |             | pt           | Action        |
|                       |                                              | FISCAL                                          | Financial Manageme  | ent Operations            |                         | 02-FISC-FMO | Routing Co   | mpleted       |
|                       |                                              | FISCAL                                          | Fmo - Accounting O  | perations                 |                         | 02-FISC-OPS | Routing Co   | mpleted       |
| E                     |                                              |                                                 |                     | Documen                   | t Held By               |             |              |               |
|                       |                                              |                                                 |                     | No records fou            | nd to display.          |             |              |               |
| =                     |                                              |                                                 |                     | FYI                       | Сору                    |             |              |               |
| Desk                  | Fwd Name                                     | Office                                          |                     |                           |                         |             | Phone        | Action        |
|                       |                                              | Ntfy/Final                                      | 7/7/2023 2:20:59 PM |                           | Stilley, Alan A, JR     | 979-845     | 5-2044       | Has Info Copy |
|                       |                                              | FYI                                             | 7/7/2023 2:21:20 PM |                           | Kettler, Linda B        | 979-845     | 5-0978       |               |
|                       |                                              | - 25                                            | lla.                |                           |                         | 1           |              |               |

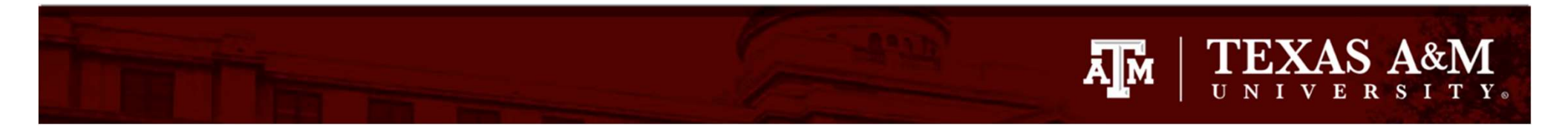

| Inbox Enroute                                                         | Outbox Document                                                                                            | Global Queue                                                      | User Profile                            |            |                |                         |                             |                                      |          |
|-----------------------------------------------------------------------|----------------------------------------------------------------------------------------------------|-------------------------------------------------------------------|-----------------------------------------|------------|----------------|-------------------------|-----------------------------|--------------------------------------|----------|
| Document: DCR02J307362<br>Submit                                      | Routing Ac                                                                                                 | ction: Select an action                                           | ~                                       |            |                |                         |                             |                                      |          |
| E                                                                     | Departme                                                                                                   | NTAL CORRECTION REQ                                               | uest Header - Def                       | AULT VIEV  | v              |                         | Acc                         | OUNT NET EFFECT                      |          |
| DCR Document:                                                         | <u>1307362</u>                                                                                             | DCR FY:                                                           | 2023 DC                                 | R Status:  | Completed (CO) | Ace                     | ount Account                | Description Am                       | ount     |
| Voucher:                                                              | 0001496 Show                                                                                               | Voucher FY:                                                       | 2023                                    | Type:      | Voucher (V)    | 210                     | 410-21000 FMO - A/          | R & GENERAL ACCOUNTING (S            | \$3.83)  |
| Route Document:                                                       | DCR02J307362 🔂 (Rout                                                                                       | ing Document Report)                                              | Rout                                    | te Status: | Final (FN)     | 2/1                     | 500-00000                   | Net Total:                           | \$0.00   |
| Justification Code:<br>Created By:<br>Last Update By:<br>Attachments: | OTHER (SEE NOTES) (OT<br>Stilley, Alan A, JR (07/07<br>Stilley, Alan A, JR (07/07<br>Name<br>Approval 7/7/ | )<br>/2023)<br>/2023)<br>Added Date A<br>/2023 11:37:01 AM Stille | <b>uided By Delete</b><br>y, Alan A, JR | ed Date    | Deleted By     | Tł<br>Re                | ne Routi<br>port can<br>PDF | ng Documen<br>be viewed i<br>format. | t<br>in  |
| •                                                                     |                                                                                                    |                                                                   | CORRECTED LINE                          | ITEMS ()   | INCLUDES ORIGI | nal and Proposed)       |                             |                                      |          |
|                                                                       |                                                                                                    |                                                                   | No                                      | record     | s found to dis | play.                   |                             |                                      |          |
| F                                                                     |                                                                                                    |                                                                   |                                         | Corr       | ECTIVE ACTION  | ;                       |                             |                                      |          |
| Orig Item Original Ac                                                 | count SRS Origina                                                                                          | al Bank Original An                                               | nount New Accour                        | nt SRS     | New Bank       | New Account Description | New Subcode                 | New Subcode Description              | Amount   |
| 1 210410-2100                                                         | 06000 N                                                                                                    |                                                                   | \$7.66 271300-0000                      | <u>o</u> N | 06000          | FM                      | 5650                        | Freight/Delivery Services            | \$3.83 🚱 |
| F                                                                     |                                                                                                    |                                                                   |                                         | COMPLET    | ED FYIS RECIPI | ENT                     |                             |                                      |          |
| 1000                                                                  |                                                                                                    |                                                                   |                                         |            |                |                         |                             |                                      |          |

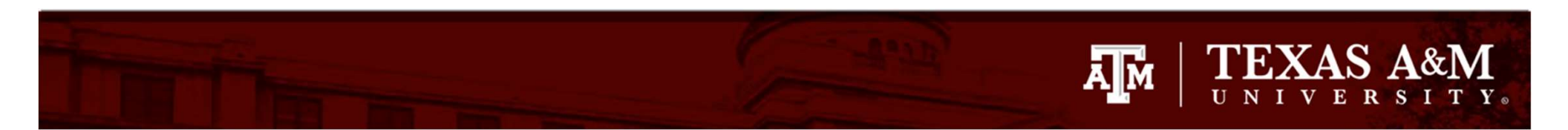

|                                     | Texas A&M University            |                            |
|-------------------------------------|---------------------------------|----------------------------|
| Doc ID: DCR02J307362                | DCR Routing Report              |                            |
| Departmental Change Request         |                                 |                            |
| DCR Number: J307362                 | DCR FY: 2023                    | DCR Status: Completed (CO) |
| Voucher Number: 6801498             | Voucher FY: 2023                | Type: Voucher (V)          |
| Route Doc: DCR02J307362             |                                 | Route Status: Final (FN)   |
| Description: Sharing Cost with UAS  |                                 |                            |
| Justification: OTHER (SEE NOTES) (O | T)                              |                            |
| Create Date: 7/7/2023 11:00:46 AM   | Created By: Stilley, Alan A, JR |                            |
| Update Date: 7/7/2023 2:20:59 PM    | Updated By: Stilley, Alan A, JR | Manual Items:              |
| Compating Line House                |                                 |                            |

**Corrective Line Items** 

No Records Found to Display

#### **Corrective Actions**

| ltm | Orig<br>Itm | Orig<br>Account       | Orig<br>Bank | Orig Amt | New Account  | New Account<br>Description | Subcode - Description             | Amount | Manual |
|-----|-------------|-----------------------|--------------|----------|--------------|----------------------------|-----------------------------------|--------|--------|
| 1   | 1           | 210410-<br>21000-5650 | 06000        | \$7.66 2 | 271300-00000 | FMO                        | 5650-Freight/Delivery<br>Services | \$3.83 |        |

#### **DCR Notes**

>>Note entered 07/07/23 by STILLEY, WILLIAM A Per agreement on file, transferring \$3.83 of cost to UAS

#### Manual Item Information

| Approvals  |          |                  |                     |                     |              |           |  |  |  |
|------------|----------|------------------|---------------------|---------------------|--------------|-----------|--|--|--|
| Desk       | Fwd Name | Office           | Datetime            | Name                | Phone        | Action    |  |  |  |
| CREATE DSK |          |                  | 7/7/2023 1:04:46 PM | Stilley, Alan A, JR | 979-845-2044 | Submitted |  |  |  |
| SIGNER DSK |          | 02-FISCAL        | 7/7/2023 2:16:03 PM | Kettler, Linda B    | 979-845-0978 | Signed    |  |  |  |
| SIGNER DSK |          | 02-FISCAL        | 7/7/2023 2:17:00 PM | Kettler, Linda B    | 979-845-0978 | Signed    |  |  |  |
| DCR DESK   |          | 02-DCR<br>OFFICE | 7/7/2023 2:20:37 PM | Stilley, Alan A, JR | 979-845-2044 | Approved  |  |  |  |

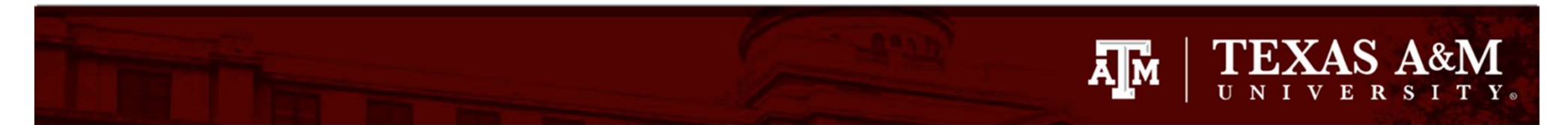

| OFFICE |  | rippiored |
|--------|--|-----------|
|--------|--|-----------|

**Routing Notes** 

No Records Found to Display

►□

7/7/2023 2:35:34 PM

Texas A&M University System

Page 1 of 1

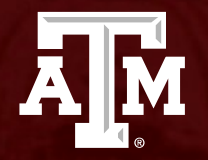

## Creation of a Transaction DCR

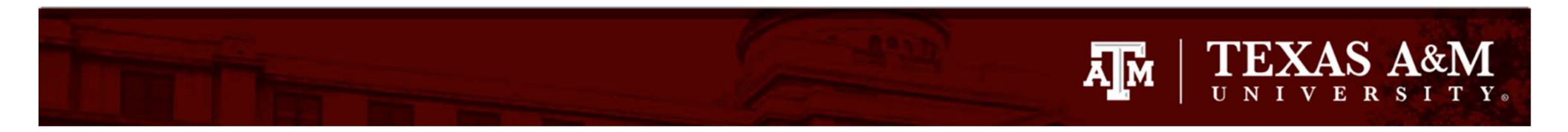

| DCR Search     | DCR Document             | Create DCR          |                     |
|----------------|--------------------------|---------------------|---------------------|
| DCR Create     |                          |                     |                     |
|                | DCR Doc ID:              | *NEW**              | Change the desture  |
| Document t     | o Correct                |                     | Change the doc type |
|                | Doc Type:                | Voucher 🗸 🖌         | to 'Transaction'    |
|                | Doc Year:                | Select a Doc Type   | to mansaction       |
|                | Original Doc ID:         | Transaction         |                     |
|                | -                        |                     | Show                |
| Create FY 2    | 023 Document             |                     |                     |
|                |                          |                     |                     |
|                |                          |                     |                     |
| opy, a Busines | s Computing Services a   | plication,          | Top of Page         |
| ven SEA-FA-W   | iversity System<br>EBTST |                     |                     |
| ion: 4.0.0.203 | 04 - 06/30/2023 11:16    | 50 ABX Test Version |                     |
|                |                          |                     |                     |
|                |                          |                     |                     |
|                |                          |                     |                     |
|                |                          |                     |                     |

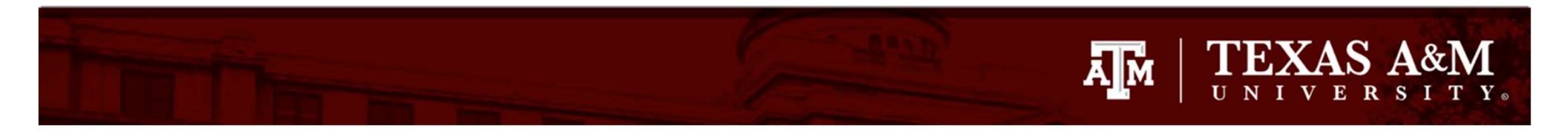

| Main Menu ⇔ FRS ⇔ DCR ⇔ Cr                                                                                                    | eate DCR                                    |                    |  |
|----------------------------------------------------------------------------------------------------|---------------------------------------------|--------------------|--|
| DCR Search DCR Documer                                                                                                    | nt Create DCR                               |                    |  |
| DCR Create                                                                                                    |                                             |                    |  |
| DCR Doc ID                                                                                                    | **NEW**                                     | Clink on the       |  |
| Document to Correct                                                                                                    |                                             | Click on the       |  |
| Doc Type                                                                                                    | Transaction                                 | magnifying glass   |  |
| Doc Year                                                                                                    | * Blank = current year                      | magninying glass   |  |
| Original Doc ID                                                                                                    | Please Select Transaction                   | Show               |  |
| Create FY 2023 Document                                                                                                    |                                             |                    |  |
| Canopy, a Business Computing Servic<br>The Texas A&M University System<br>Server: SEA-FA-WEBTST<br>fersion: 4.0.0.20304 - 06/30/2023 1 | es application.<br>1:16:50 ABX Test Version | <u>Top of Page</u> |  |
|                                                                                                    |                                             |                    |  |
|                                                                                                    | ß                                           |                    |  |

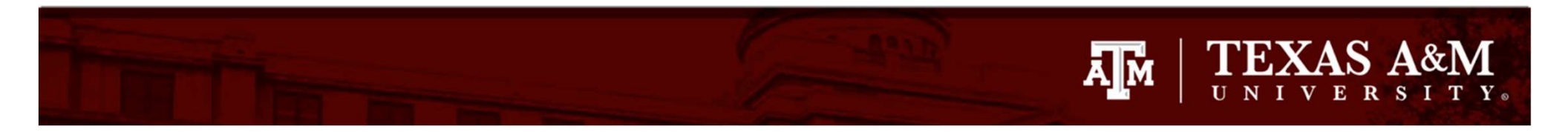

| Canopy<br>The Texas A&M University System A&Y Teat Version<br>Payroll FFX FRS Routing System                             | Campus: 02 (Texas A&M University) Yeiscal Year: 2023 Year Set CC/ | FY SSO Menu SSO Logoff        |
|----------------------------------------------------------------------------------------------------|-------------------------------------------------------------------|-------------------------------|
| Main Menu © FRS © DCR © Create DCR                                                                                       |                                                                   | HELP?                         |
| DCR Search DCR Document Create DCR                                                                                       |                                                                   |                               |
| DCR Create DCR Doc ID: **NEW** Document to Correct Doc Type: Transaction                                                 | Enter in the ac<br>select                                         | count number and<br>the month |
| Original Doc ID:<br>Create FY 2023 Document                                                                              | Show                                                              |                               |
|                                                                                                    | TRANSACTIONS SEARCH IN FY: 2023                                   |                               |
| Account Numper: or type in a bank number:<br>Months: Apr V Thru: Apr V Subcode: TC: Ref2<br>Submit Reset<br>Close Search | Ref4: Transaction Type: Direct V                                  |                               |
| Canopy, a Business Computing Services application.                                                                       | Top of Page                                                       | Theme: Forest V Set Theme     |

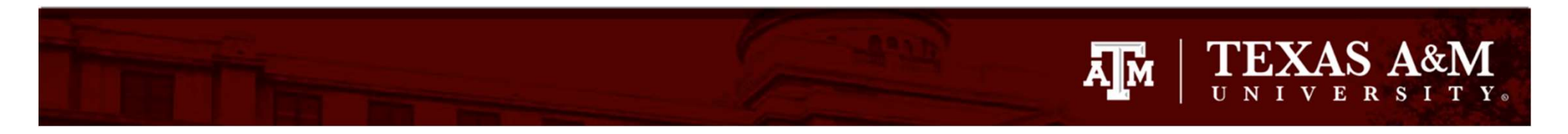

|                                                                                                    | S SAIT-MISS                                           |                                                                                                    |
|----------------------------------------------------------------------------------------------------|-------------------------------------------------------|----------------------------------------------------------------------------------------------------|
| DCR Doc ID:                                                                                            | NEW                                                   | Click on the 'Submit'                                                                                                    |
| Document to Correct                                                                                    |                                                       |                                                                                                    |
| Doc Type:                                                                                              | Transaction 🗸 🔎                                       | Dutton                                                                                                    |
| Doc Year:                                                                                              | 2023 * Blank = current year                           |                                                                                                    |
| Original Doc ID:                                                                                       | Please Select Transaction                             | Show                                                                                                    |
|                                                                                                    |                                                       |                                                                                                    |
|                                                                                                    |                                                       |                                                                                                    |
| Create FY 2023 Document                                                                                |                                                       |                                                                                                    |
| Create FY 2023 Document                                                                                |                                                       |                                                                                                    |
| Create FY 2023 Document                                                                                |                                                       |                                                                                                    |
| Create FY 2023 Document                                                                                |                                                       |                                                                                                    |
| Create FY 2023 Document                                                                                |                                                       | TRANSACTIONS SEARCH IN FY: 2023                                                                                                    |
| Create FY 2023 Document                                                                                | ♀ 😭 or type in a bank number:                         | TRANSACTIONS SEARCH IN FY: 2023                                                                                                    |
| Create FY 2023 Document                                                                                | ♀ ☆ or type in a bank number:<br>Subcode: TC: Ref2:   | TRANSACTIONS SEARCH IN FY: 2023                                                                                                    |
| Create FY 2023 Document                                                                                | ♀ ☆ or type in a bank number:<br>] Subcode: TC: Ref2: | TRANSACTIONS SEARCH IN FY: 2023     Image: Contract of the second second sec |
| Create FY 2023 Document<br>Account Number: 210410<br>Months: Jan V Thru: Apr V<br>Submit Reset         | or type in a bank number:<br>] Subcode: TC: Ref2:     | TRANSACTIONS SEARCH IN FY: 2023         Image: Construct of the second second                     |
| Create FY 2023 Document  Account Number: 210410  Months: Jan V Thru: Apr V  Submit Reset  Close Search | @ ☆ or type in a bank number:<br>] Subcode: TC: Ref2: | TRANSACTIONS SEARCH IN FY: 2023         Image: Construction Type: Direct Image: Direct Image: Direc                    |

### TEXAS A&M UNIVERSITY.

|        | 3130 | 058 | 0043DNC | 0043DNC        | 0043DNC | FRITSCHE/SACUBO WOMEN'S LEADERSHIP  | \$960.0                             | 0 01/05/2023 | CIEC01  | טן     |             | Details                                                                                                    |
|--------|------|-----|---------|----------------|---------|-------------------------------------|-------------------------------------|--------------|---------|--------|-------------|----------------------------------------------------------------------------------------------------|
| Select | 5215 | 06A |         | 1024847        | 1024847 | SEQUOIA CPE - DECEMBER 2022         | \$149.0                             | 0 01/05/2023 | CPCL01  | N      | 011187-1615 | Details                                                                                                    |
| Select | 5230 | 06A |         | 1024847        | 1024847 | TSBPA IND LIC RENEW - DECEMBER 2022 | \$85.0                              | 0 01/05/2023 | CPCL01  | N      | 011187-1615 | Details                                                                                                    |
| Select | 6340 | 06A |         | 1024847        | 1024847 | PAPPASITO'S CANTINA - DECEMBER 2022 | \$22                                |              |         |        |             |                                                                                                    |
|        | 5761 | 054 | 77046AV | 77046AV        | 4120749 | Invoice Encumbrance for 134120749   | (\$8,085                            | When w       | OU SCR  |        | WD VOI      |                                                                                                    |
|        | 5830 | 068 | 973246A | <u>5804194</u> | 7326883 | TRINTECH INC                        |                                     |              |         |        |             | u i                                                                                                    |
|        | 6315 | 048 |         | <u>5849456</u> | 3772084 | INTERNAL REVENUE SERVICE            | <sup>s</sup> will see the available |              |         |        |             |                                                                                                    |
|        | 5825 | 068 | 079135B | <u>5849884</u> | 6849884 | XEROX CORPORATION                   |                                     |              |         |        | -           |                                                                                                    |
|        | 1105 | 051 | SAL0001 | M23783         | WEAZ3ZU | WE - M23783                         | \$3,69                              | \$3,69       |         |        |             |                                                                                                    |
|        | 1105 | 051 | SAL0001 | M25536         | WEAZ3ZX | WE - M25536                         | (\$38,493                           | journa       | at entr | 162.10 | or the      |                                                                                                    |
|        | 1906 | 051 | BENB001 | M25536         | WEAZ3ZX | WE - M25536                         | (\$13,099                           |              |         |        | 1.          |                                                                                                    |
|        | 1605 | 051 | LNGB001 | M25536         | WEAZ3ZX | WE - M25536                         | (\$920                              | sele         | ected n | nonti  | n(s)        |                                                                                                    |
|        | 5752 | 068 | 103228B | <u>5850213</u> | 6372637 | THE PERSONAL COMPUTER STORE INC DBA | \$1,50                              |              |         |        |             | -                                                                                                    |
|        | 5752 | 055 | 105046B | 105046B        | 6450390 | TAURUS TECHNOLOGIES INC             | \$3,59                              |              |         |        |             |                                                                                                    |
| Select | 3025 | 06C |         | 1025745        | 1025745 | GLOVER - KINGSVILLE                 | (\$14.28                            | ) 01/09/2023 | CTRL01  | N      | 011170-1615 | Details                                                                                                    |
| Select | 3025 | 06C |         | 1025745        | 1025745 | GLOVER - KINGSVILLE                 | \$30.9                              | 4 01/09/2023 | CTRL01  | N      | 011170-1615 | Details                                                                                                    |
|        | 1    | -   | -       | -              | 1       |                                     |                                     |              | 1       | 1      | -           | The second second secon |

|        | 0000 |     |         | <u></u>        |         |                                     |                            | 40100                                         | 01,01,2020 |        |
|--------|------|-----|---------|----------------|---------|-------------------------------------|----------------------------|-----------------------------------------------|------------|--------|
|        | 3130 | 058 | 0043DNC | 0043DNC        | 0043DNC | FRITSCHE/SACUBO WOMEN'S LEADERSHIP  |                            | \$960.00                                      | 01/05/2023 | CTEC01 |
| Select | 5215 | 06A | 1       | 1024847        | 1024847 | SEQUOIA CPE - DECEMBER 2022         |                            | \$149.00                                      | 01/05/2023 | CPCL01 |
| Select | 5230 | 06A | 1       | 1024847        | 1024847 | TSBPA IND LIC RENEW - DECEMBER 2022 |                            | \$85.00                                       | 01/05/2023 | CPCL01 |
| Select | 6340 | 06A |         | 1024847        | 1024847 | PAPPASITO'S CANTINA - DECEMBER 2022 |                            | \$227.50                                      | 01/05/2023 | CPCL01 |
|        | 5761 | 054 | 77046AV | 77046AV        | 4120749 | Invoice Encumbrance for 134120749   |                            | (\$8,085.90)                                  | 01/05/2023 | ZR0105 |
|        | 5830 | 068 | 973246A | <u>5804194</u> | 7326883 | TRINTECH INC                        |                            | (\$166,693.14)                                | 01/05/2023 | 6055VF |
|        | 6315 | 048 |         | <u>6849456</u> | 3772084 | INTERNAL R YENUE SERVICE            |                            | \$2.80                                        | 01/05/2023 | PVP088 |
|        | 5825 | 068 | 079135B | <u>6849884</u> | 6849884 | XEROX CORPORATION                   |                            | \$216.21                                      | 01/05/2023 | PVP089 |
|        | 1105 | 051 | SAL0001 | M23783         | WEAZ3ZU | WE - M23783                         |                            |                                               |            | 1 1    |
|        | 1105 | 051 | SAL0001 | M25536         | WEAZ3ZX | WE - M25536                         | Click                      | on 'Se                                        | loct' f    |        |
|        | 1906 | 051 | BENB001 | M25536         | WEAZ3ZX | WE - M25536                         | CIICr                      | COIL DE                                       | IECL I     |        |
|        | 1605 | 051 | LNGB001 | M25536         | WEAZ3ZX | WE - M25536                         | 44-4                       | a fair an an an an an an an an an an an an an | 1.1 m 1.1  | 1      |
|        | 5752 | 068 | 103228B | <u>6850213</u> | 6372637 | THE PERSONAL COMPUTER STORE INC DB  | thet                       | ransac                                        |            | ne i   |
|        | 5752 | 055 | 105046B | 105046B        | 6450390 | TAURUS TECHNOLOGIES INC             |                            |                                               |            | 7      |
| Select | 3025 | 06C | 1       | 1025745        | 1025745 | GLOVER - KINGSVILLE                 | vou                        | wish to                                       | o mov      | ei     |
| Select | 3025 | 06C |         | 1025745        | 1025745 | GLOVER - KINGSVILLE                 |                            | 1. A 14 M 1 1 1 1                             |            | 1      |
| Select | 3025 | 06C |         | 991303         | 991303  | GLOVER - SAN ANTONIO, TX            | 1                          | \$92.25                                       | 01/09/2023 | CTRL01 |
| Select | 3030 | 06C |         | 1025745        | 1025745 | GLOVER - KINGSVILLE                 |                            | \$9.84                                        | 01/09/2023 | CTRL01 |
| Select | 3030 | 06C |         | 1025745        | 1025745 | GLOVER - KINGSVILLE                 |                            | \$8.54                                        | 01/09/2023 | CTRL01 |
| Select | 3030 | 06C |         | 1025745        | 1025745 | GLOVER - KINGSVILLE                 |                            | \$10.80                                       | 01/09/2023 | CTRL01 |
| Select | 3030 | 06C | 1       | 1025745        | 1025745 | GLOVER - KINGSVILLE                 | 5.                         | \$40.76                                       | 01/09/2023 | CTRL01 |
|        |      |     |         |                |         |                                     | Page Total:<br>rand Total: | (\$236,122.78)<br>(\$117,652.86)              |            |        |

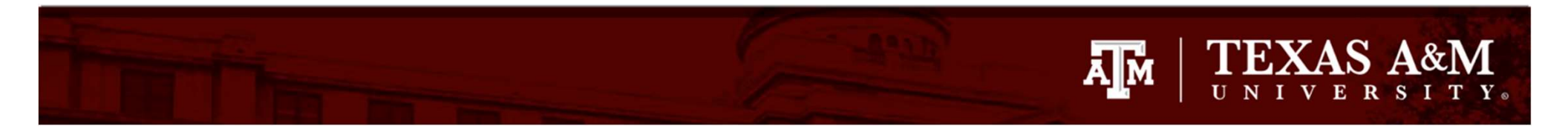

| Canopy<br>The Texas A&M University System ABX Teal Version | Campus: 02 (Texas A&M University) |
|------------------------------------------------------------|-----------------------------------|
| Payroll FFX FRS Routing System                             |                                   |
| Main Menu ▷ FRS ▷ DCR ▷ Create DCR                         |                                   |
| DCR Search DCR Document Create DCR                         |                                   |
| DCR Create                                                 |                                   |
| DCR Doc ID: **NEW**                                        | When you click the submit         |
| Document to Correct                                        |                                   |
| Doc Type: Transaction 🗸 🖉                                  | button it will take you to the    |
| Doc Year: 2023 * Blank = current year                      |                                   |
| Original Doc ID:<br>Transaction Selected                   | DCR create page. Click on         |
| Create FY 2023 Document                                    | 'Create FY XXXX Document'         |

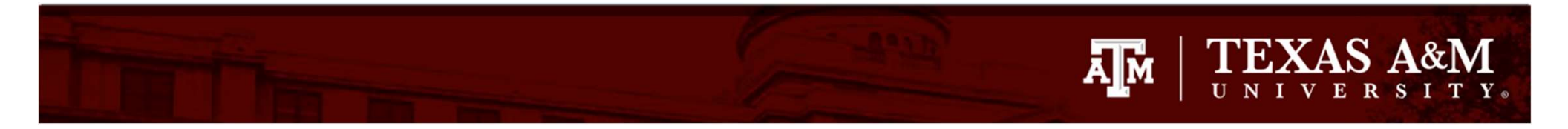

| Canopy<br>The Texas A&M University System ABX Test Version                                   | ŝ                  | Campus: 02 (Texas A&M University)                    | ♥ Fiscal Y | ar: 2023 💙 | Set CC/FY                       | SSO Menu SSC |
|----------------------------------------------------------------------------------------------|--------------------|------------------------------------------------------|------------|------------|---------------------------------|--------------|
| Main Menu P FRS P DCR P DCR Document                                                         |                    |                                                      |            |            |                                 | HELP 7       |
| INFO: DCR Document J307363 has been successfully added                                       |                    |                                                      |            |            |                                 |              |
| DCR Search DCR Document Create DCR                                                           |                    |                                                      |            |            |                                 |              |
| Submit                                                                                       |                    |                                                      | ue.        |            |                                 |              |
| DEPARTMENTAL CORRECTION REQUEST HE<br>View                                                   | eader - Def/       | AULT                                                 | E          | Accour     | it Net Effect                   |              |
| DCR Document: J307363 DCR F<br>Transaction: Journal Entry (Ref2: 1024847 ) Transaction F     | Y: 2023<br>Y: 2023 | DCR Status: In Process (IP)<br>Type: Transaction (T) |            |            |                                 |              |
| Description:                                                                                 |                    | Route Status:                                        |            | Enter      | in a description                | ı of         |
| Justification Code:     Select a code       Created By:     Stilley, Alan A, JR (07/07/2023) | ~                  |                                                      |            | wha        | at you wish to d                | 0            |
| Last Update By:<br>Attachments: Name Added Date Add                                          | ded By Del         | eted Date Deleted By                                 |            |            |                                 |              |
| Add Attachments  Save Cancel                                                                 |                    |                                                      |            |            |                                 |              |
|                                                                                              | CORRECTED          | LINE ITEMS (INCLUDES ORIGINAL A                      | ND PROPO   | ED)        |                                 |              |
| Item Orig Account SRS Account Description                                                    | Subcode            | Subcode Description                                  | Dept       | SubDept    | Dept Name                       | Avail Amount |
| 1 Y 210410-10000 N FMO - ACCOUNTING SERVICES                                                 | 5230               | Employee License/Cert & Fees-Other                   | FISC       | FMO        | Financial Management Operations | \$85.00 C    |

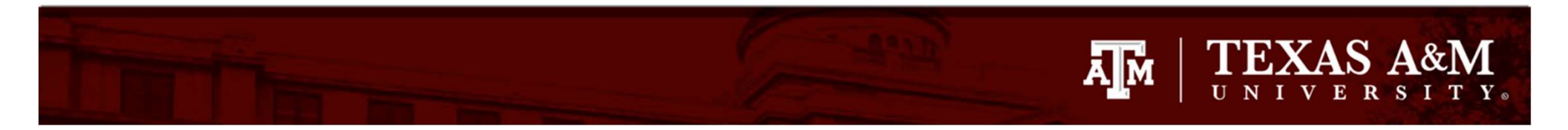

| Canopy<br>The Texas A&M University System ABX Text Version<br>Payroll FFX FRS Routing System                                                                                                    | Campus: 02 (Texas A&M University)                                                                | ✓ Fiscal Year: 2023 ✓ Set CC/FY                 | SSO Menu SSO LogoA                                     |
|----------------------------------------------------------------------------------------------------|--------------------------------------------------------------------------------------------------|-------------------------------------------------|--------------------------------------------------------|
| Main Menu © FRS © DCR © DCR Document                                                                                                    |                                                                                                  |                                                 | HELP?                                                  |
| INFO: DCR Document J307363 has been successfully added                                                                                                    |                                                                                                  |                                                 |                                                        |
| DCR Search     DCR Document     Create DCR       DCR:     J307363     Image: DCR Action: Select an action     Image: Select an action       Submit     Image: Select an action     Image: Select an action                                                                                                    |                                                                                                  |                                                 |                                                        |
| DEPARTMENTAL CORRECTION REQUEST HEADER - D<br>View                                                                                                    | Default                                                                                          | Account Net Effect No records found to dis      | play                                                   |
| DCR Document:       J307363       DCR FY:       2023         Transaction:       Journal Entry (Ref2:       1024847 )       Transaction FY:       2023         Route Document:       Description:       To correct account allocation       To correct account allocation         Justification Code       PW - PROCESSED ON THE WRONG ACCOUNT       Image: Created By:       Stilley, Alan A, JR (07/07/2023)         Last Update By:       Attachments:       Name       Added Date       Added By         NO ATTACHMENTS FOUND       Image: Cancel       Image: Cancel       Image: Cancel       Image: Cancel | DCR Status: In Process (IP)<br>Type: Transaction (T)<br>Route Status:<br>Deleted Date Deleted By | Select a just<br>why the mo<br>and c            | cification code of<br>ove is necessary<br>click 'Save' |
|                                                                                                    | ted Line Items (Includes Original /                                                              | and Proposed)                                   |                                                        |
| Item         Orig         Account         SRS         Account Description         Subcode           1         Y         210410-10000         N         FMO - ACCOUNTING SERVICES         5230                                                                                                    | Subcode Description<br>Employee License/Cert & Fees-Other                                        | Dept SubDept Dept Name<br>FISC FMO Financia Man | Avail Amount<br>agement Operations \$85.00 Correct     |

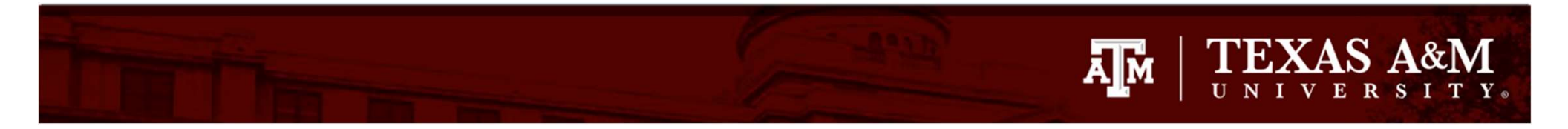

| Canopy<br>The Texas A&M University System A&X Test Version                                                                                                    | Campus: 02 (Texas A&M University)                          | Fiscal Year: 2023 V Set CC/FY                                      | SSO Menu SSO Logoff             |  |  |  |
|----------------------------------------------------------------------------------------------------|------------------------------------------------------------|--------------------------------------------------------------------|---------------------------------|--|--|--|
| Payroll FFX FRS Routing System                                                                                                    |                                                            |                                                                    |                                 |  |  |  |
| Main Menu C FRS C DCR C DCR Document                                                                                                    |                                                            |                                                                    | HELP 7                          |  |  |  |
| DCR Search DCR Document Create DCR                                                                                                    |                                                            |                                                                    |                                 |  |  |  |
| DCR: J307363 OCR Action: Select an action                                                                                                    |                                                            |                                                                    |                                 |  |  |  |
| Header - Record has been successfully modified (Message: 0003)                                                                                                    |                                                            | E Account Net Effect                                               |                                 |  |  |  |
| DEPARTMENTAL CORRECTION REQUEST HEADER - DE<br>View                                                                                                    | FAULT                                                      | No records found to display.                                       |                                 |  |  |  |
| DCR Document:       J307363 (DCR Report)       DCR FY:       20         Transaction:       Journal Entry (Ref2: 1024847 )       Show       Transaction FY:       20                                                                                                    | 23 DCR Status: In Process (IP)<br>23 Type: Transaction (T) |                                                                    |                                 |  |  |  |
| Route Document:       Description:       To correct account allocation         Justification Code:       PROCESSED ON THE WRONG ACCOUNT (PW)         Created By:       Stilley, Alan A, JR (07/07/2023)         Last Update By:       Stilley, Alan A, JR (07/07/2023) | Route Status:                                              | You will see the message<br>'Header - Record has been              |                                 |  |  |  |
| Attachments: Name Added Date Added By D<br>NO ATTACHMENTS FOUND Add Attachments                                                                                                    | eleted Date Deleted By                                     | successfully modifi                                                | ed'                             |  |  |  |
| Edit                                                                                                    |                                                            |                                                                    |                                 |  |  |  |
| Correcte                                                                                                    | D LINE ITEMS (INCLUDES ORIGINAL A                          | ND PROPOSED)                                                       |                                 |  |  |  |
| Item         Orig         Account         SRS         Account Description         Subcode           1         Y         210410-10000         N         FMO - ACCOUNTING SERVICES         5230                                                                          | Subcode Description<br>Employee License/Cert & Fees-Other  | Dept SubDept Dept Name<br>FISC FMO Financial Management Operations | Avail Amount<br>\$85.00 Correct |  |  |  |

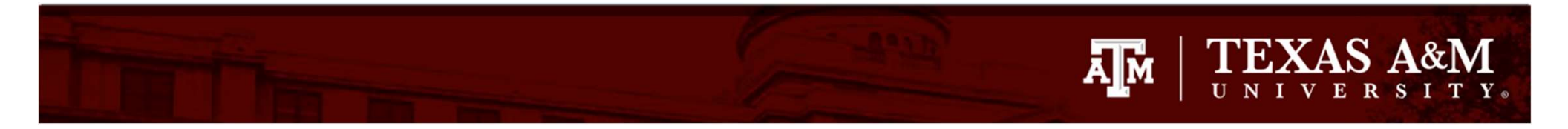

|                     | Add Attachments                  |           |                 |       |               |                 |
|---------------------|----------------------------------|-----------|-----------------|-------|---------------|-----------------|
|                     | NO ATTACHMENTS FOUND             |           |                 |       |               |                 |
| Attachments:        | Name                             | Added Dat | e Added By      | Delet | ed Date Dele  | eted By         |
| Last Update By:     | Stilley, Alan A, JR (07/07/2023) |           |                 |       |               |                 |
| Created By:         | Stilley, Alan A, JR (07/07/2023) |           |                 |       |               |                 |
| Justification Code: | PROCESSED ON THE WRONG ACC       | OUNT (PW) |                 |       |               |                 |
| Description:        | To correct account allocation    |           |                 |       |               |                 |
| Route Document:     |                                  |           |                 |       | Route Status: | :               |
| Transaction:        | Journal Entry (Ref2: 1024847 )   | Show      | Transaction FY: | 2023  | Туре          | : Transaction   |
| DCR Document:       | J307363 🔂 (DCR Report)           |           | DCR FY:         | 2023  | DCR Status    | : In Process () |

## Click on 'Correct' to begin your changes

| -                    | Corrected Line Items (Includes Original and Proposed) |              |     |                           |         |                                    |      |     |                                 |                 |
|----------------------|-------------------------------------------------------|--------------|-----|---------------------------|---------|------------------------------------|------|-----|---------------------------------|-----------------|
| Item                 | Orig                                                  | Account      | SRS | Account Description       | Subcode | Avail Amount                       |      |     |                                 |                 |
| 1                    | Y                                                     | 210410-10000 | N   | FMO - ACCOUNTING SERVICES | 5230    | Employee License/Cert & Fees-Other | FISC | FMO | Financial Management Operations | \$85.00 Correct |
| E Corrective Actions |                                                       |              |     |                           |         |                                    |      |     |                                 |                 |
|                      | No records found to display.                          |              |     |                           |         |                                    |      |     |                                 |                 |
| -                    | Completed FYIs Recipient                              |              |     |                           |         |                                    |      |     |                                 |                 |
|                      | There are no FYIs for this document.                  |              |     |                           |         |                                    |      |     |                                 |                 |

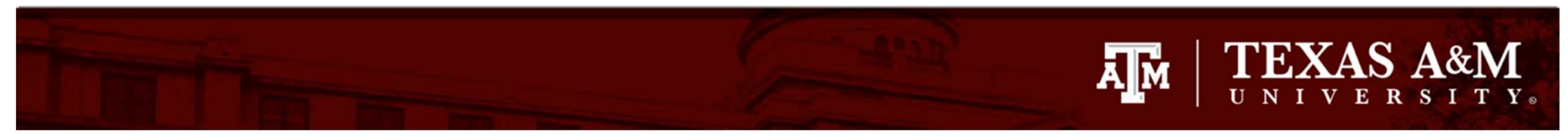

| Canopy The Texas A&M University System ABX Text Version Pavoil EEX ERS Pouting System                                                                                                    | Campus: 02 (Texas A&M University) V Fiscal Year: 2023 V Set CC/FY SSO Menu SSO Logoff                                                                                                    |
|----------------------------------------------------------------------------------------------------|----------------------------------------------------------------------------------------------------|
| Main Menu © FRS © DCR © DCR Document                                                                                                    | HELP? Seedback                                                                                                    |
| DCR Search DCR Document Create DCR                                                                                                    |                                                                                                    |
| DCR: J307363                                                                                                    |                                                                                                    |
| DEPARTMENTAL CORRECTION REQUEST HEADER - D<br>View                                                                                                    | EFAULT EFAULT I ACCOUNT NET EFFECT                                                                                                    |
| DCR Document:       J307363 (DCR Report)       DCR FY:       2         Transaction:       Journal Entry (Ref2: 1024847 )       Show       Transaction FY:       2         Route Document:       Description:       To correct account allocation       To correct account allocation       1         Justification Code:       PROCESSED ON THE WRONG ACCOUNT (PW)       Stilley, Alan A, JR (07/07/2023)       1         Last Update By:       Stilley, Alan A, JR (07/07/2023)       Attachments:       Name       Added Date       Added By         No ATTACHMENTS FOUND       Image: Add Attachments       Image: Add Attachments       Image: Add Attachments       Edit | Deleted Date Deleted By<br>Deleted Date Deleted By<br>Deleted By<br>Deleted By<br>Deleted B |
| Correct                                                                                                    | TED LINE ITEMS (INCLUDES ORIGINAL AND PROPOSED)                                                                                                    |
| Item         Orig         Account         SRS         Account Description         Subcode           1         Y         210410-10000         N         FMO - ACCOUNTING SERVICES         5230                                                                                                    | Subcode Description         Dept         SubDept         Dept Name         Avail Amount           Employee License/Cert & Fees-Other         FISC         FMO         Financial Management Operations         \$85.00         Correct                                                                                                    |
| Orig Line Item:       1       Credit       Orig Amt:       83         Orig Account:       21041010000       Orig Subcode:       5230       Avail Amt:       83         New Account:       27130000000       New Subcode:       5230       Amount:       83         *NOTE:       All amounts are represented as positive amounts.       Please refer to the Credit Flag for         Save       Cancel                                                                                                    | 5.00<br>5.00<br>5.00<br>r amount sign.                                                                                                    |

-

Corrective Actions

No records found to display.

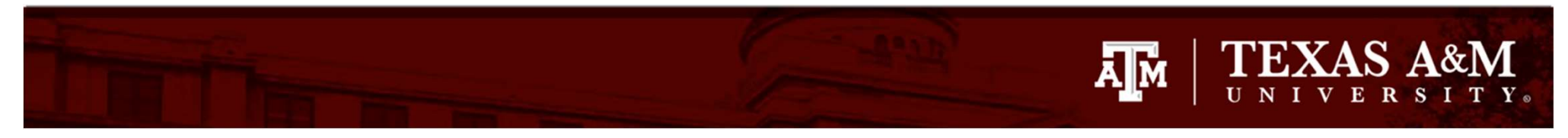

| Canopy                                                                                                    |                                                                                                    |                                                | Car                                                  | npus: 02 (Texas /                     | A&M University) 🗸 🗸 🗸              | Fiscal Year: 2023 💙 S                                                     | iet CC/FY                                                                                       | SSO Menu SSO Logoff                         |  |
|----------------------------------------------------------------------------------------------------|----------------------------------------------------------------------------------------------------|------------------------------------------------|------------------------------------------------------|---------------------------------------|------------------------------------|---------------------------------------------------------------------------|-------------------------------------------------------------------------------------------------|---------------------------------------------|--|
| Payroll FFX FRS Rou                                                                                                    | ing System                                                                                                    |                                                |                                                      |                                       |                                    |                                                                           |                                                                                                 |                                             |  |
| Main Menu ⇔ FRS ⇔ DCR ⇔ D                                                                                                    | CR Document                                                                                                    |                                                |                                                      |                                       |                                    |                                                                           |                                                                                                 | HELP?                                       |  |
| DCR Search DCR Docume                                                                                                    | nt Create D                                                                                                    | CR                                             |                                                      |                                       |                                    |                                                                           |                                                                                                 |                                             |  |
| DCR: J307363 G DCR Acti                                                                                                    | Dh: Select an acti<br>Select an acti<br>CLOSE (chec<br>CANCEL<br>REOPEN to e                                                             | on  on ks acct and \$\$\$) dit                 |                                                      |                                       |                                    |                                                                           |                                                                                                 |                                             |  |
| F                                                                                                    | ROUTE for ap<br>ROUTE with E<br>RECALL from                                                                                              | proval ov Requ<br>Extra Action View<br>routing | jest Header - Defa                                   | WLT                                   | l.                                 | Ac                                                                        |                                                                                                 |                                             |  |
| DCR Document: J3073<br>Transaction: Journa<br>Route Document:<br>Description: To com<br>Justification Code: PROCE<br>Created By: Stilley<br>Last Update By: Stilley<br>Attachments:<br>Edit | I Entry (Ref2: 10<br>ect account alloc<br>SSED ON THE W<br>Alan A, JR (07/0<br>Alan A, JR (07/0<br>Name<br>NO ATTACHMENT<br>Add Attachme | Added Date<br>rs FOUND<br>nts                  | DCR FY: 2023<br>nsaction FY: 2023<br>Added By Delete | DCR Status:<br>Type:<br>Route Status: | In Process (IP)<br>Transaction (T) | Account Account 210410-10000 FM0<br>271300-00000<br>change<br>the<br>appr | - ACCOUNTING SERVICES (\$85.0<br>FMO \$85.0<br>Net Total: \$0.0<br>DCR docume<br>oval. Click 'S | leted your<br>w submit<br>nt for<br>oubmit' |  |
| Corrected Line Items (Includes Original and Proposed)                                                                                                    |                                                                                                    |                                                |                                                      |                                       |                                    |                                                                           |                                                                                                 |                                             |  |
| Item Orig Account<br>1 Y 210410-10000                                                                                                    | SRS Acc                                                                                                    | ount Description - ACCOUNTING SERVICES         | Subcode<br>5230                                      | Subcode Des<br>Employee Licer         | cription<br>nse/Cert & Fees-Other  | Dept SubDep<br>FISC FMO                                                   | t Dept Name<br>Financial Management Operati                                                     | Avail Amount<br>ons \$0.00                  |  |
|                                                                                                    |                                                                                                    |                                                |                                                      | Correc                                | TIVE ACTIONS                       |                                                                           |                                                                                                 |                                             |  |
| Orig<br>Item Original Account                                                                                                    | Origina<br>SRS Bank                                                                                                    | I Original<br>Amount                           | New<br>Account SR                                    | New<br>S Bank                         | New Acco<br>Descript               | unt New<br>tion Subcode                                                   | New Subcode Description                                                                         | Amount                                      |  |
| 5230                                                                                                    |                                                                                                    | \$05,00                                        |                                                      | 00000                                 | 1                                  |                                                                           | Other                                                                                           |                                             |  |

|   |  |  |  |  |   |      |            |                 |        |  |  | <br> |
|---|--|--|--|--|---|------|------------|-----------------|--------|--|--|------|
| - |  |  |  |  |   |      |            | EVIS RECTRIENT  |        |  |  |      |
|   |  |  |  |  |   |      |            |                 |        |  |  |      |
|   |  |  |  |  | 1 | here | are no FYI | s for this docu | iment. |  |  | -    |

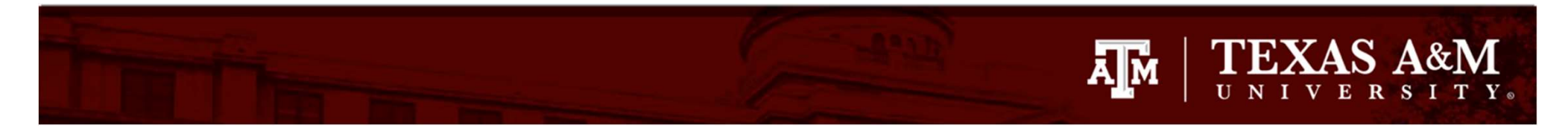

| Main Menu   FRS   DCR  DCR Document                                                                                                    | HELP?                                                                                                    |
|----------------------------------------------------------------------------------------------------|----------------------------------------------------------------------------------------------------|
| INFO: Document has been Routed 02 DCR02J307363 (Message: 2519)                                                                                                    |                                                                                                    |
| DCR Search DCR Document Create DCR                                                                                                    |                                                                                                    |
| DCR: J307363 GDCR Action: Select an action V                                                                                                    | If the document is error-free,                                                                                                    |
| DEPARTMENTAL CORRECTION REQUEST HEADER - DEFAULT                                                                                                    | you will see the message                                                                                                    |
| DCR Document:       J307363 (DCR Report)       DCR FY:       2023       DCR Status:       Closed (CL)         Transaction:       Journal Entry (Ref2: 1024847 )       Show       Transaction FY:       2023       Type:       Transaction (T)         Route Document:       DCR02J307363       Route Status:       In Dept Rt (DR)         Description:       To correct account allocation       Route Status:       In Dept Rt (DR)         Justification Code:       PROCESSED ON THE WRONG ACCOUNT (PW)       Environment       Environment         Created By:       Stilley, Alan A, JR (07/07/2023)       Environment       Environment         Attachments:       Add Attachments       For Add Attachments       Environment | Document has been routed'<br>and will go to the person(s)<br>with signature authority on<br>the account(s)                                                                                                    |
| Corrected Line Items (Includes Original /                                                                                                    | and Proposed)                                                                                                    |
| Item         Orig         Account         SRS         Account Description         Subcode         Subcode Description           1         Y         210410-10000         N         FMO - ACCOUNTING SERVICES         5230         Employee License/Cert & Fees-Oth                                                                                                    | Dept         SubDept         Dept Name         Avail Amount           ner         FISC         FMO         Financial Management Operations         \$0.00                                                                                                   |
| Corrective Actions                                                                                                    |                                                                                                    |
| Orig Item         Original Account         SRS         Original Bank         Original Amount         New Account         SRS         New Bank         New Account           1         210410-10000-5230         N         06000         \$85.00         271300-00000         N         06000                                                                                                    | count Description         New Subcode         New Subcode Description         Amount           FMO         5230         Employee License/Cert & Fees-Other         \$85.00         \$\$\$\$\$\$\$\$\$\$\$\$\$\$\$\$\$\$\$\$\$\$\$\$\$\$\$\$\$\$\$\$\$\$\$\$ |
| COMPLETED FYIS RECIPIENT                                                                                                    |                                                                                                    |

There are no FYIs for this document.

## FMO Contact

 Please contact FMO Accounting Operations should you have any questions, comments or suggestions

A M

- Phone: 979-845-8809
- E-mail: <u>corrections@tamu.edu</u>

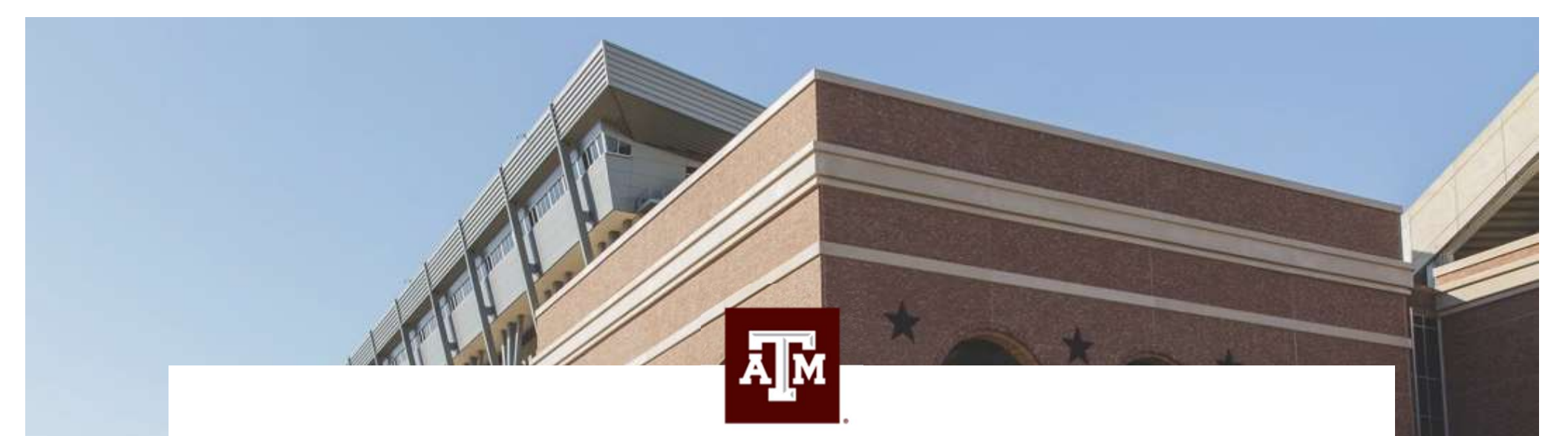

## Thank you!